#### MAINTENANCE TECHNICAL SUPPORT CENTER HEADQUARTERS MAINTENANCE OPERATIONS UNITED STATES POSTAL SERVICE

# Maintenance Management Order

SUBJECT: Operational and Preventive Maintenance Guidelines for Flats Remote Encoding System (FRES) for Automated Flat Sorting Machine 100 (AFSM100) and Flats Sequencing System (FSS) P&DC Systems DATE: November 28, 2012

**NO:** MMO-126-12

FILE CODE: H11, H11B

rhen: mm12076ac

**TO:** All AFSM100 and FSS Maintenance Offices

This Maintenance Management Order (MMO) provides Operational and Preventive Maintenance Guidelines for the FRES system. The acronym is FRES. The class codes are AA and BA.

Attachments 6 & 7 provide guidance for working equipment that has both AFSM 100 and Flats Sequencing System equipment.

The minimum maintenance skill level to perform each task on various checklists is included in the Minimum Skill Level column. This does not preclude higher level employees from performing any of this work.

The work hours represented in this MMO reflect the maximum work hours required to maintain the equipment. Given local conditions, management may modify task frequencies.

Maintenance Managers are to use these preventive maintenance guidelines when preparing the route sheets for local maintenance personnel. It is the responsibility of each Maintenance Manager to ensure all WARNINGS, CAUTIONS, and NOTES are included with each applicable task as part of the preparation of any local route sheets.

## WARNING

Various products requiring Material Safety Data Sheets (MSDS) may be utilized during the performance of the procedures in this bulletin. Ensure the current MSDS for each product used is on file and available to all employees. When reordering such a product, it is suggested that current MSDS be requested. Refer to MSDS for appropriate personal protective equipment.

## WARNING

The use of compressed or blown air is prohibited. An alternative cleaning method such as a HEPA filtered vacuum cleaner, a damp rag, lint-free cloth, or brush must be used in place of compressed or blown air.

For questions or comments concerning this bulletin contact the MTSC HelpDesk, either online at **MTSC>HELPDESK>Create/Update Tickets** or call (800) 366-4123.

Robert E. Albert Manager Maintenance Technical Support Center HQ Maintenance Operations

Attachments:

- 1. Summary Workload Estimate for FRES Plant System
- 2. Master Checklist: 03-FRES-AA-001-M: Weekly
- 3. Master Checklist: 03-FRES-AA-002-M: Monthly
- 4. Master Checklist: 03-FRES-BA-001-M: Weekly
- 5. Master Checklist: 03-FRES-BA-002-M: Monthly
- 6. Master Checklist: 03-FRES-\*\*-004-M: Weekly
- 7. Master Checklist: 03-FRES-\*\*-005-M: Monthly

#### SUMMARY

#### WORKLOAD ESTIMATE

#### FOR

#### FRES PLANT SYSTEM

#### SUMMARY WORKLOAD ESTIMATE FOR FRES\_AA Only

|           | Routine               |                     | Routine<br>Servicing +  | Non-                             | Total<br>Servicing      | Operatio<br>T            | onal Mainte<br>otal Servici | nance +<br>ng             |
|-----------|-----------------------|---------------------|-------------------------|----------------------------------|-------------------------|--------------------------|-----------------------------|---------------------------|
| Operation | Servicing<br>(hrs/yr) | Repair*<br>(hrs/yr) | Repair Time<br>(hrs/yr) | productive<br>Time**<br>(hrs/yr) | Per Machine<br>(hrs/yr) | 1 Tour<br>(hrs/yr)<br>XX | 2 Tours<br>(hrs/yr)<br>XX   | 3 Tours<br>(hrs/yr)<br>XX |
| 7 Day     | 22.8                  | 6.8                 | 29.6                    | 3.0                              | 32.5                    | 0                        | 0                           | 0                         |

\*Repair estimates based on 30% of servicing. \*\*Based on 10% of total servicing and repair.

#### SUMMARY WORKLOAD ESTIMATE FOR FRES\_BA Only

|           | Routine   |          | Routine<br>Servicing + | Non-       | Total<br>Servicing | Operatio<br>T | onal Mainte<br>otal Servici | nance +<br>ng |
|-----------|-----------|----------|------------------------|------------|--------------------|---------------|-----------------------------|---------------|
| Operation | Servicing | Repair*  | Repair Time            | productive | Per Machine        | 1 Tour        | 2 Tours                     | 3 Tours       |
|           | (hrs/yr)  | (hrs/yr) | (hrs/yr)               | I ime**    | (hrs/yr)           | (hrs/yr)      | (hrs/yr)                    | (hrs/yr)      |
|           |           |          |                        | (hrs/yr)   |                    | XX            | XX                          | XX            |
| 7 Day     | 16.7      | 5.0      | 21.7                   | 2.2        | 23.9               | 0             | 0                           | 0             |

\*Repair estimates based on 30% of servicing.

\*\*Based on 10% of total servicing and repair.

#### SUMMARY WORKLOAD ESTIMATE FOR FRES\_AA and FRES\_BA Only

|           | Routine   |          | Routine<br>Servicing + | Non-       | Total<br>Servicing | Operatio<br>T | onal Mainte<br>otal Servici | nance +<br>ng |
|-----------|-----------|----------|------------------------|------------|--------------------|---------------|-----------------------------|---------------|
| Operation | Servicing | Repair*  | Repair Time            | productive | Per Machine        | 1 Tour        | 2 Tours                     | 3 Tours       |
|           | (hrs/yr)  | (hrs/yr) | (hrs/yr)               | lime**     | (hrs/yr)           | (hrs/yr)      | (hrs/yr)                    | (hrs/yr)      |
|           |           |          |                        | (hrs/yr)   |                    | XX            | XX                          | XX            |
| 7 Day     | 31.2      | 9.4      | 40.6                   | 4.1        | 44.6               | 0             | 0                           | 0             |

\*Repair estimates based on 30% of servicing.

\*\*Based on 10% of total servicing and repair.

#### FRES MASTER CHECKLIST

#### 03-FRES-AA-001-M

WEEKLY

Time Total: 20 Minutes

MMO-126-12

| U.S. Postal Service          |     |       |       |     |   |       |      | IDE | NTIF    | ICATI   | ON    |     |    |      |      |       |      |
|------------------------------|-----|-------|-------|-----|---|-------|------|-----|---------|---------|-------|-----|----|------|------|-------|------|
|                              | WC  | RK    |       |     | E | EQUIF | MENT |     |         |         | CLA   | 4SS |    | N    | JMB  | ER    | TYPE |
| Maintenance Checklist        | CO  | DE    |       |     |   | ACRO  | DNYM |     |         |         | CO    | DE  |    |      |      |       |      |
|                              | 0   | 3     | F     | R   | Е | S     |      |     |         |         | А     | Α   |    | 0    | 0    | 1     | М    |
| Equipment Nomenclature       | Equ | ipmeı | nt Mo | del |   |       |      | В   | ulletin | ı Filer | name  |     | Fr | eque | ency |       |      |
| Flats Remote Encoding System |     |       |       |     |   |       |      |     | M       | M120    | 076AC | ;   |    |      | W    | eekly | /    |
|                              |     |       |       |     |   |       |      |     |         |         |       |     |    |      |      |       |      |

| Part or<br>Component | Item<br>No | Task Statement and Instruction<br>(Comply with all current safety precautions) | Est.<br>Time | Min.<br>Skill |              | Threshold              | S     |
|----------------------|------------|--------------------------------------------------------------------------------|--------------|---------------|--------------|------------------------|-------|
| Component            | i i i      |                                                                                | Req<br>(min) | Lev           | Run<br>Hours | Pieces<br>Fed<br>(000) | Weeks |

| SAFETY<br>STATEMENT  | 1. | COMPLY WITH ALL SAFETY PRECAUTIONS.<br>Disconnect power and apply lockouts when<br>required by this instruction. Refer to current<br>local lockout procedures to properly shut<br>down and lock out this machine. Open<br>equipment and inspect dust conditions. Check<br>for suspicious dust or unusual debris. If any<br>unusual substance is found notify supervisor<br>prior to proceeding with any further action on<br>the equipment.<br>THE USE OF COMPRESSED OR BLOWN AIR<br>IS PROHIBITED.<br>When cleaning is required, an alternative<br>cleaning method such as a HEPA filtered<br>vacuum cleaner or a damp rag must be used | 1 | All |  |  |
|----------------------|----|----------------------------------------------------------------------------------------------------|---|-----|--|--|
|                      |    | In place of compressed or blown air. A lint-<br>free cloth or brush may be used on optical<br>equipment only when other cleaning methods<br>cannot be used. Report safety deficiencies to<br>your supervisor immediately upon detection.                                                                                                    |   |     |  |  |
| CAUTION<br>STATEMENT |    | CAUTION<br>All AFSM100 machines must have<br>VCS disabled if they are run while<br>performing the following<br>procedures.                                                                                                    |   |     |  |  |
| FRES SERVER          | 2. | End Tour AFSM100 FRES.                                                                                                    | 1 | 9   |  |  |
|                      |    | <ol> <li>Select dVCC1 on KVM switch.</li> <li>Verify AFSM VCS UI window is present with<br/>no error messages.</li> </ol>                                                                                                    |   |     |  |  |
|                      |    | 3. Select dVCC2 on KVM switch.                                                                                                    |   |     |  |  |
|                      |    | <ol> <li>Verify AFSM VCS UI window is present with<br/>no error messages.</li> </ol>                                                                                                    |   |     |  |  |
|                      |    | 5. Select File > Set User Level > Login.                                                                                                    |   |     |  |  |
|                      |    | <ol> <li>Enter NGC in Employee ID field and enter<br/>Password. Click Login.</li> </ol>                                                                                                    |   |     |  |  |
|                      |    | 7. Select Commands > End Tour.                                                                                                    |   |     |  |  |
|                      |    | 8. Select user in Supervisor drop down menu                                                                                                    |   |     |  |  |

#### MMO-126-12

| U.S. Postal            | Service |                                |                                 |                                   |                  |                    |               | DENTIFICA      | TION         |       |        |      |                   |        |
|------------------------|---------|--------------------------------|---------------------------------|-----------------------------------|------------------|--------------------|---------------|----------------|--------------|-------|--------|------|-------------------|--------|
| Maintenance            | Chec    | klist                          | WORK                            |                                   | EC<br>A          |                    | NT<br>M       |                | CL           | ASS   | NL     | IMBE | ER                | TYPE   |
|                        | 2.100   |                                | 0 3                             | FR                                | ΕÎ               | S                  |               |                | A            |       | 0      | 0    | 1                 | М      |
| Equipment Nomenclature | Э       | _                              | Equipme                         | nt Model                          | . – 1            | - 1                | -             | Bulletin File  | ename        |       | Freque | ncy  | . • 1             |        |
| Flats Remote End       | oding S | System                         |                                 |                                   |                  |                    |               | MM12           | 2076A(       | C     |        | W    | eekly             | ,      |
| Part or                | ltom    |                                | Tack                            | Statement                         | and In           | etruction          | 2             |                | Ect          | Min   |        | Thre | schold            | e      |
| Component              | No      | (                              | Comply wit                      | th all curren                     | nt safe          | ty preca           | utior         | ıs)            | Time         | Skill | Durr   |      |                   | 3      |
|                        |         |                                |                                 |                                   |                  |                    |               |                | Req<br>(min) | Lev   | Hours  | F (0 | eces<br>ed<br>00) | vveeks |
|                        |         | and                            | oliek End                       | Tour                              |                  |                    |               | 1              |              |       |        |      |                   |        |
|                        |         |                                |                                 | rour.                             |                  |                    |               |                |              |       |        |      |                   |        |
|                        |         | 9. Click                       | Yes on                          | contirma                          | tion v           | vindow             | <i>'</i> .    |                |              |       |        |      |                   |        |
| CABINET                | 3.      | Clean FF                       | RES cab                         | inet filte                        | 15               | 9                  |               | 1              |              |       |        |      |                   |        |
|                        |         | Using MS                       | S-268 Vc                        | olume A s                         |                  |                    |               |                |              |       |        |      |                   |        |
|                        |         |                                |                                 |                                   |                  |                    |               |                |              |       |        |      |                   |        |
|                        | 4.      | Clean Di                       | rectory                         | Server f                          | 1                | 7                  |               |                |              |       |        |      |                   |        |
| SERVER                 |         | 1. Open o                      | cabinet a                       | ssembly                           | front            | door.              |               |                |              |       |        |      |                   |        |
|                        |         | 2. Vacuu<br>when i<br>remove   | m Direct<br>mpacted<br>ed by va | ory Serv<br>l dirt and<br>cuuming | er filte<br>debr | er. Rep<br>is canr | olac<br>not l | e filter<br>be |              |       |        |      |                   |        |
|                        |         | 3. Close                       | cabinet a                       | assembly                          | fron             | t door.            |               |                |              |       |        |      |                   |        |
| DIRECTORY              | 5.      | Verify Di                      | rectory                         | Server S                          | Start            | Up.                |               |                | 1            | 10    |        |      |                   |        |
| SERVER                 |         | 1. Select                      | Director                        | y Server                          | on K             | VM sw              | vitch         | 1.             |              |       |        |      |                   |        |
|                        |         | 2. Verify<br>connec            | Downloa<br>ction to b           | d Addres<br>proker is             | es ir            | ndicates           |               |                |              |       |        |      |                   |        |
| CLEAN UP               | 6.      | Clean up                       | ).                              |                                   |                  |                    |               |                | 1            | All   | 1      | 1    |                   |        |
|                        |         | Ensure<br>removed<br>deficienc | all tool<br>from<br>ies to su   | etc., are<br>eport all            |                  |                    |               |                |              |       |        |      |                   |        |
|                        | 1       | 1                              |                                 |                                   |                  |                    |               |                | 1            |       |        | 1    |                   | 1      |

| MMO-126-12                                             |          |            |       |      |     |               |               | Ma  | ainter         | nan         | ice Te        | chni      | cal S  | upp       | ort C | Center |
|--------------------------------------------------------|----------|------------|-------|------|-----|---------------|---------------|-----|----------------|-------------|---------------|-----------|--------|-----------|-------|--------|
| U.S. Postal Service                                    |          |            |       |      |     |               |               | IDE | ENTIFI         | CAT         | ION           |           |        |           |       |        |
| Maintenance Checklist                                  | WC<br>CC | ORK<br>DDE |       |      | E   | Equif<br>Acro | PMENT<br>ONYM |     |                |             | CLA<br>CO     | ASS<br>DE | N      | UMB       | ER    | TYPE   |
|                                                        | 0        | 3          | F     | R    | Е   | S             |               |     |                |             | Α             | Α         | 0      | 0         | 1     | М      |
| Equipment Nomenclature<br>Flats Remote Encoding System | Equ      | ipme       | nt Mo | del  |     | -             |               | B   | Bulletin<br>MN | File<br>112 | name<br>076AC | ;         | Freque | ency<br>W | eekl  | y      |
| Part or Itom                                           |          | Took       | Stata | mont | and | netru         | ction         |     |                |             | Ect           | Min       |        | Thr       | ochol | de     |

| Part or   | Item | Task Statement and Instruction               | Est.         | Min. |              | Threshold              | s     |
|-----------|------|----------------------------------------------|--------------|------|--------------|------------------------|-------|
| Component | NO   | (Comply with all current salety precautions) | Req<br>(min) | Lev  | Run<br>Hours | Pieces<br>Fed<br>(000) | Weeks |

## THIS PAGE BLANK

#### FRES MASTER CHECKLIST

#### 03-FRES-AA-002-M

MONTHLY

Time Total: 25 Minutes

MMO-126-12

| U.S. Postal Service          |     |       |       |     |   |      |      | IDE | NTIF    | CAT          | ON    |     |    |       |      |      |      |
|------------------------------|-----|-------|-------|-----|---|------|------|-----|---------|--------------|-------|-----|----|-------|------|------|------|
|                              | WC  | RK    |       |     | E | QUIF | MEN  | Г   |         |              | CLA   | ASS |    | N     | JMB  | ER   | TYPE |
| Maintenance Checklist        | CO  | DE    |       |     |   | ACRO | DNYM |     |         |              | CODE  |     |    |       |      |      |      |
|                              | 0   | 3     | F     | R   | Е | S    |      |     |         |              | А     | Α   |    | 0     | 0    | 2    | М    |
| Equipment Nomenclature       | Equ | ipmer | nt Mo | del |   |      |      | В   | ulletin | Filer        | name  |     | Fr | reque | ency |      |      |
| Flats Remote Encoding System |     |       |       |     |   |      |      |     | M       | <i>I</i> 120 | 076AC | ;   |    |       | Мс   | nthl | у    |
|                              |     |       |       |     |   |      |      |     |         |              |       |     |    |       |      |      |      |

| Part or<br>Component | Item<br>No | Task Statement and Instruction | Est.<br>Time | Min.<br>Skill |              | Threshold              | S     |
|----------------------|------------|--------------------------------|--------------|---------------|--------------|------------------------|-------|
| Component            | No         |                                | Req<br>(min) | Lev           | Run<br>Hours | Pieces<br>Fed<br>(000) | Weeks |

| SAFETY<br>STATEMENT  | 1. | COMPLY WITH ALL SAFETY PRECAUTIONS.<br>Disconnect power and apply lockouts when<br>required by this instruction. Refer to current<br>local lockout procedures to properly shut<br>down and lock out this machine. Open<br>equipment and inspect dust conditions.<br>Check for suspicious dust or unusual debris.<br>If any unusual substance is found notify<br>supervisor prior to proceeding with any<br>further action on the equipment. | 1 | All |  |  |
|----------------------|----|----------------------------------------------------------------------------------------------------|---|-----|--|--|
|                      |    | THE USE OF COMPRESSED OR BLOWN AIR<br>IS PROHIBITED.<br>When cleaning is required, an alternative<br>cleaning method such as a HEPA filtered<br>vacuum cleaner or a damp rag must be used<br>in place of compressed or blown air. A lint-<br>free cloth or brush may be used on optical<br>equipment only when other cleaning methods<br>cannot be used. Report safety deficiencies to<br>your supervisor immediately upon detection.       |   |     |  |  |
| CAUTION<br>STATEMENT |    | CAUTION<br>All AFSM100 machines must have<br>VCS disabled if they are run while                                                                                                    |   |     |  |  |
|                      |    | performing the following procedures.                                                                                                    |   |     |  |  |
|                      | 2. | Login as Maintenancel Directory Server.                                                                                                    | 1 | 9   |  |  |
| SERVER               |    | 1. Select Directory Server on KVM switch.                                                                                                    |   |     |  |  |
|                      |    | 2. Select System > Logoff.                                                                                                    |   |     |  |  |
|                      |    | <ol> <li>Select maintenancel from Logoff &amp; Login<br/>drop-down menu and enter password.</li> </ol>                                                                                                    |   |     |  |  |
|                      |    | 4. Click Yes on Confirmation window.                                                                                                    |   |     |  |  |
|                      |    | NOTE                                                                                                    |   |     |  |  |
|                      |    | The disk defragmenter is an unassisted<br>process once it has been manually started.<br>Therefore, it is only necessary to return<br>after approximately 30 minutes to close the<br>defragmenter.                                                                                                    |   |     |  |  |

| U.S. Postal S          | Service |                            |                                                                              | 1                                    | -                        | <u></u>         |                       | IDENTIFICA                    | TION         |             |         |           |        |  |  |
|------------------------|---------|----------------------------|------------------------------------------------------------------------------|--------------------------------------|--------------------------|-----------------|-----------------------|-------------------------------|--------------|-------------|---------|-----------|--------|--|--|
| Maintenance            | Chec    | klist                      | CODE                                                                         |                                      | E                        | QUIPI<br>ACRO   | MENT<br>NYM           |                               | CL           | LASS<br>ODE | NU      | MBER      | TYPE   |  |  |
|                        |         |                            | 0 3                                                                          | FR                                   | E                        | S               |                       |                               | A            | A           | 0       | 0 2       | М      |  |  |
| Equipment Nomenclature |         |                            | Equipme                                                                      | ent Model                            |                          | • <u> </u>      |                       | Bulletin Fil                  | ename        |             | Frequer | ю         |        |  |  |
| Flats Remote Enc       | oding S | System                     |                                                                              |                                      |                          |                 |                       | MM1                           | 2076A        | 3           |         | Monthl    | у      |  |  |
| Part or                | Item    |                            | Task                                                                         | Statement                            | and li                   | nstruct         | tion                  |                               | Fst          | Min         |         | Threshold | ds     |  |  |
| Component              | No      | (                          | Comply wi                                                                    | ith all curre                        | nt safe                  | ety pre         | cautio                | ns)                           | Time         | Skill       | Dun     | Pieces    | Wooks  |  |  |
|                        |         |                            |                                                                              |                                      |                          |                 |                       |                               | Req<br>(min) | Lev         | Hours   | Fed       | VICENS |  |  |
|                        |         |                            |                                                                              |                                      |                          |                 |                       |                               | . ,          |             |         | (000)     |        |  |  |
| FRES SERVER            | 3.      | Start dis                  | sk defra                                                                     | gment A                              | FSM                      | 100             | FRES                  | dVCCs.                        | 5            | 9           |         |           |        |  |  |
|                        |         | At each<br>Disk Def        | AFSM10<br>ragment                                                            | 0 FRES<br>ter by pe                  | Serv<br>rform            | er, u<br>ing th | se <b>W</b><br>ne fol | <b>indows</b><br>lowing:      |              |             |         |           |        |  |  |
|                        |         | 1. Sele                    | ct dVCC                                                                      | 1 on KV                              | M sw                     | vitch.          |                       |                               |              |             |         |           |        |  |  |
|                        |         | 2. Click                   | on the                                                                       | Windows                              | s Sta                    | <b>rt</b> but   | ton.                  |                               |              |             |         |           |        |  |  |
|                        |         | 3. Sele<br>off.            | ct Log (                                                                     | Off Cool.                            |                          |                 |                       |                               |              |             |         |           |        |  |  |
|                        |         | 4. If the the s            | Off.     If there are additional dVCCs, log off each in     the same manner. |                                      |                          |                 |                       |                               |              |             |         |           |        |  |  |
|                        |         | 5. Sele                    | ct dVCC                                                                      | 1 on KV                              | M sw                     | itch.           |                       |                               |              |             |         |           |        |  |  |
|                        |         | 6. Whe<br>adm              | n log in<br>inistrate                                                        | screen is<br><b>or</b> .             | s disp                   | laye            | d, log                | in as                         |              |             |         |           |        |  |  |
|                        |         | 7. Righ<br><b>Ope</b>      | t Click o<br><b>n</b> .                                                      | n My Co                              | mpu                      | ter ic          | on a                  | nd select                     |              |             |         |           |        |  |  |
|                        |         | 8. Righ<br>Prop            | t Click o<br>erties.                                                         | n FRES′                              | 14_0                     | ld (C           | <b>:)</b> an          | d Select                      |              |             |         |           |        |  |  |
|                        |         | 9. Sele                    | ct Tools                                                                     | tab.                                 |                          |                 |                       |                               |              |             |         |           |        |  |  |
|                        |         | 10. Sele                   | ct Defra                                                                     | ament N                              | low.                     |                 |                       |                               |              |             |         |           |        |  |  |
|                        |         | 11. Sele<br>defra          | ct the <b>D</b> eagmente                                                     | efragme                              | nt bu                    | itton           | to sta                | ırt disk                      |              |             |         |           |        |  |  |
|                        |         | 12. Repo<br>rema           | eat steps<br>aining d\                                                       | s 5 throu<br>/CC.                    | gh 11                    | l for e         | each                  |                               |              |             |         |           |        |  |  |
| DIRECTORY              | 4.      | Start dis                  | sk defra                                                                     | gment D                              | irect                    | ory S           | Serve                 | er.                           | 2            | 9           |         |           |        |  |  |
| SERVER                 |         | 1. Sele                    | ct Direct                                                                    | -<br>torv Serv                       | er on                    | N KVN           | /I swi                | tch.                          |              |             |         |           |        |  |  |
|                        |         | 2. On E                    | Downloa                                                                      | d Addres<br>m > Store                | s Dir                    | ector           | ies w                 | vindow                        |              |             |         |           |        |  |  |
|                        |         | 3. End<br>appl<br>right    | Downloa<br>ication b<br>corner o                                             | ad Addre<br>y clicking<br>of the wir | ess Di<br>g on t<br>ndow | irecto<br>the X | ories<br>in th        | e upper                       |              |             |         |           |        |  |  |
|                        |         | 4. Clos<br>the t<br>selec  | e all oth<br>ask in th<br>cting Clo                                          | er windo<br>le Windo<br>ose.         | ws by<br>ws ta           | y righ<br>Iskba | t clic<br>r, an       | king on<br>d                  |              |             |         |           |        |  |  |
|                        |         | 5. Doul                    | ble click                                                                    | on the D                             | iskee                    | eper l          | _ite io               | con.                          |              |             |         |           |        |  |  |
|                        |         | 6. If the<br>displ<br>corn | e Diskee<br>ayed cli<br>er.                                                  | per Lite f<br>ck on Clo              | for W<br>ose ir          | indov<br>the    | vs wi<br>lowei        | ndow is<br><sup>-</sup> right |              |             |         |           |        |  |  |

| MMO-1 | 26-12 |
|-------|-------|
|-------|-------|

| U.S. Postal Service          | IDENTIFICATION |       |       |     |   |      |      |   |          |         |       |     |       |       |      |      |
|------------------------------|----------------|-------|-------|-----|---|------|------|---|----------|---------|-------|-----|-------|-------|------|------|
|                              | WC             | RK    |       |     | E | QUIF | PMEN | Г |          |         | CLA   | ASS | 1     | IUME  | ER   | TYPE |
| Maintenance Checklist        | CO             | DE    |       |     |   | ACRO | DNYM |   |          |         | CC    | DE  |       |       |      |      |
|                              | 0              | 3     | F     | R   | Е | S    |      |   |          |         | Α     | Α   | 0     | 0     | 2    | М    |
| Equipment Nomenclature       | Equ            | ipmer | nt Mo | del |   |      |      | В | Bulletir | n Filei | name  |     | Frequ | iency |      |      |
| Flats Remote Encoding System |                |       |       |     |   |      |      |   | M        | M12     | 076AC | ;   |       | Μ     | onth | у    |

| Part or     | Item | Task Statement and Instruction                                                                                                    | Est.         | Min. |              | Threshold              | s     |
|-------------|------|----------------------------------------------------------------------------------------------------|--------------|------|--------------|------------------------|-------|
| Component   | NO   |                                                                                                    | Req<br>(min) | Lev  | Run<br>Hours | Pieces<br>Fed<br>(000) | Weeks |
|             |      | <ol> <li>Select (D:) in the Diskeeper Lite Drive<br/>selection window.</li> </ol>                                                                    |              |      |              |                        |       |
|             |      | 3. Click on <b>Defragment Now</b> button.                                                                                                    |              |      |              |                        |       |
| FRES SERVER | 5.   | End disk defrag AFSM100 FRES dVCCs.                                                                                                    | 1            | 9    |              |                        |       |
|             |      | 1. Select dVCC1 on KVM switch.                                                                                                    |              |      |              |                        |       |
|             |      | <ol> <li>When the Disk Defragmenter complete<br/>message box is displayed, click Close.</li> </ol>                                                   |              |      |              |                        |       |
|             |      | <ol> <li>Close Disk Defragmenter window by<br/>selecting File &gt; Exit.</li> </ol>                                                                  |              |      |              |                        |       |
|             |      | <ol> <li>Close FRES14_old (C:) Properties box by<br/>clicking Cancel button.</li> </ol>                                                              |              |      |              |                        |       |
|             |      | <ol> <li>Close My Computer window by selecting<br/>File &gt; Close.</li> </ol>                                                                       |              |      |              |                        |       |
|             |      | 6. Repeat 1 through 5 for all remaining dVCCs.                                                                                                    |              |      |              |                        |       |
| DIRECTORY   | 6.   | End disk defrag Directory Server.                                                                                                    | 1            | 9    |              |                        |       |
| SERVER      |      | <ol> <li>When the Defragmentation Completed<br/>message box is displayed, click OK.</li> </ol>                                                       |              |      |              |                        |       |
|             |      | <ol> <li>Close Diskeeper Lite by clicking on the X in<br/>the upper right corner.</li> </ol>                                                         |              |      |              |                        |       |
| FRES SERVER | 7.   | Restart AFSM100 FRES.                                                                                                    | 9            | 9    |              |                        |       |
|             |      | 1. Select dVCC1 on KVM switch.                                                                                                    |              |      |              |                        |       |
|             |      | 2. Click on the Windows Start button.                                                                                                    |              |      |              |                        |       |
|             |      | 3. Select Shutdown.                                                                                                    |              |      |              |                        |       |
|             |      | 4. Select <b>Restart.</b>                                                                                                    |              |      |              |                        |       |
|             |      | <ol> <li>Wait for dVCC1 to fully initialize indicated by<br/>Video Coding System window displays with<br/>Entire System status State: OK.</li> </ol> |              |      |              |                        |       |
|             |      | <ol><li>Select dVCC2 on KVM switch.</li></ol>                                                                                                    |              |      |              |                        |       |
|             |      | 7. Click on the Windows Start button.                                                                                                    |              |      |              |                        |       |
|             |      | 3. Select Shutdown.                                                                                                    |              |      |              |                        |       |
|             |      | 9. Select <b>Restart</b> .                                                                                                    |              |      |              |                        |       |
|             |      | <ol> <li>Wait for dVCC2 to fully initialize indicated by<br/>Video Coding System window displays with<br/>Entire System status State: OK.</li> </ol> |              |      |              |                        |       |

| U.S. Postal                | Service       |                                |                               |                                 |               |                | I                | IDF       | ENTIFICA            | TION  |       |        |           |             |       |
|----------------------------|---------------|--------------------------------|-------------------------------|---------------------------------|---------------|----------------|------------------|-----------|---------------------|-------|-------|--------|-----------|-------------|-------|
| Maintonanco                | Choc          | diet                           | WORK                          |                                 | E             |                | MENT             |           |                     | CL    |       | N      | JMB       | ER          | TYPE  |
| wantendice                 | Check         | 1131                           |                               |                                 |               | ACRU           | NIY IVI          |           |                     |       |       | 0      | 0         | 2           | M     |
| Englisher and Manager 1. ( | _             |                                | UJ                            |                                 |               | 3              |                  |           |                     | A     | A     |        | U         | 2           | IVI   |
| Equipment Nomenciature     | e<br>Andina ( | Svetom                         | Equipme                       | nt iviodei                      |               |                |                  | E         |                     | ename | C     | Freque | ncy<br>Ma | onthly      | ,     |
|                            | oung c        | Jystem                         |                               |                                 |               |                |                  |           |                     |       | 0     |        | IVIC      | Jinni       | /     |
| Part or                    | Itom          |                                | Task                          | Statement                       | and I         | netruc         | tion             |           |                     | Ect   | Min   |        | Thr       | eshold      | 6     |
| Component                  | No            | ((                             | Comply wit                    | th all curre                    | nt saf        | ety pre        | ecaution         | ns)       | )                   | Time  | Skill |        |           | 0311010     | 3     |
|                            |               |                                |                               |                                 |               |                |                  |           |                     | Req   | Lev   | Run    | Pi        | eces<br>Fod | Weeks |
|                            |               |                                |                               |                                 |               |                |                  |           |                     | (min) |       | Tiours | (0        | 000)        |       |
|                            | •             |                                |                               |                                 |               |                |                  |           |                     |       |       |        | · · ·     |             | 1     |
|                            |               | 11. Rest                       | art all ot                    | her dVC                         | Cs ir         | the            | same             | m         | nanner.             |       |       |        |           |             |       |
|                            |               | 12. Sele                       | ct dVCC                       | 2 on KV                         | M sw          | vitch.         |                  |           |                     |       |       |        |           |             |       |
|                            |               | 13. Verif                      | v AFSM                        | VCS UI                          | wind          | low i          | s pres           | nt with   |                     |       |       |        |           |             |       |
|                            |               | no ei                          | ror mes                       | sages.                          |               |                |                  |           |                     |       |       |        |           |             |       |
|                            |               | 14 Verif                       | Whille v                      | Cs show                         | N Re          | advi           |                  |           |                     |       |       |        |           |             |       |
|                            |               | Subs                           | svstems                       | section (                       | of the        | na             |                  |           |                     |       |       |        |           |             |       |
|                            |               | Syste                          | em wind                       | ow.                             |               |                | -                |           | 5                   |       |       |        |           |             |       |
|                            |               | -                              |                               |                                 |               |                |                  |           |                     |       |       |        |           |             |       |
| DIRECTORY                  | 8.            | Restart                        | Director                      | y Serve                         | r.            |                |                  |           |                     | 4     | 9     |        |           |             |       |
| SERVER                     |               | 1. Sele                        | ct Direct                     | ory Serv                        | er or         | ו KVI          | VI swit          | tcł       | า.                  |       |       |        |           |             |       |
|                            |               | 2. Click<br>Shut               | on the \<br>down.             | Windows                         | s Sta         | rt bu          | ton ar           | nd        | I Select            |       |       |        |           |             |       |
|                            |               | 3. Sele                        | ct Resta                      | rt the Co                       | mpu           | ter?           |                  |           |                     |       |       |        |           |             |       |
|                            |               | 4. Click                       | Yes.                          |                                 |               |                |                  |           |                     |       |       |        |           |             |       |
|                            |               | 5. Verif<br>indic              | y Downle<br>ates con          | oad Add                         | ress<br>is es | Dire<br>tablis | ctories<br>shed. | S         |                     |       |       |        |           |             |       |
| CLEAN UP                   | 9.            | Clean up                       | ).                            |                                 |               |                |                  |           |                     | 1     | All   |        |           |             |       |
|                            |               | Ensure<br>removed<br>deficienc | all tool<br>from<br>ies to su | ls, lubri<br>the w<br>ipervisor | cants<br>ork  | s, ra<br>area  | ags, o<br>a. Re  | eto<br>ep | c., are<br>oort all |       |       |        |           |             |       |

| MMO-126-12                                 |                       |     |       |       |       |       |     |              |              | Ν              | lainte        | enar          | nce Te   | echn       | ica  | al Su          | uppo | ort C  | enter |
|--------------------------------------------|-----------------------|-----|-------|-------|-------|-------|-----|--------------|--------------|----------------|---------------|---------------|----------|------------|------|----------------|------|--------|-------|
| U.S. Postal                                | Service               |     |       |       |       |       |     |              |              | ID             | <b>ENTIF</b>  | ICAT          | ION      |            |      |                |      |        |       |
| Maintenance                                | Maintenance Checklist |     |       |       |       |       | E   | EQUII<br>ACR | PMEN<br>ONYN | IT<br>1        |               |               | CL<br>CC | ASS<br>DDE |      | NU             | JMB  | ER     | TYPE  |
|                                            |                       |     | 0     | 3     | F     | R     | Е   | S            |              |                |               |               | Α        | A          |      | 0              | 0    | 2      | М     |
| Equipment Nomenclature<br>Flats Remote Enc | ystem                 | Equ | uipme | nt Mo | bdel  | •     |     |              |              | Bulletir<br>MI | n File<br>M12 | name<br>076A0 | 2        | Fr         | eque | <sup>ncy</sup> | nthl | у      |       |
|                                            |                       |     |       |       |       |       |     |              |              |                |               |               |          |            |      |                |      |        |       |
| Part or                                    | Item                  |     |       | Task  | State | ement | and | Instru       | ction        |                |               |               | Est.     | Min.       |      |                | Thre | esholo | ls    |

| Part or   | Item | Task Statement and Instruction               | Est.   | Min.  |       | Threshold | S     |
|-----------|------|----------------------------------------------|--------|-------|-------|-----------|-------|
| Component | No   | (Comply with all current safety precautions) | Time   | Skill |       |           |       |
| ·         |      |                                              | Rea    | Lev   | Run   | Pieces    | Weeks |
|           |      |                                              | (min)  |       | Hours | Fed       |       |
|           |      |                                              | ((())) |       |       | (000)     |       |

## THIS PAGE BLANK

#### FRES MASTER CHECKLIST

#### 03-FRES-BA-001-M

WEEKLY

Time Total: 15 Minutes

MMO-126-12

| U.S. Postal Service          |     |      |       |     |   |      |       | IDE | INTIF   | ICATI   | ION   |     |     |     |     |       |      |
|------------------------------|-----|------|-------|-----|---|------|-------|-----|---------|---------|-------|-----|-----|-----|-----|-------|------|
|                              | WC  | DRK  |       |     | E | QUIF | PMENT | -   |         |         | CLA   | ASS |     | NU  | JMB | ER    | TYPE |
| Maintenance Checklist        | CC  | DE   |       |     |   | ACRO | DNYM  |     |         |         | CC    | DE  |     |     |     |       |      |
|                              | 0   | 3    | F     | R   | Е | S    |       |     |         |         | В     | Α   |     | 0   | 0   | 1     | М    |
| Equipment Nomenclature       | Equ | ipme | nt Mo | del |   |      |       | В   | ulletin | n Filer | name  |     | Fre | que | ncy |       |      |
| Flats Remote Encoding System |     |      |       |     |   |      |       |     | M       | M120    | 076AC | ;   |     |     | We  | eekly | /    |
|                              |     |      |       |     |   |      |       |     |         |         |       |     |     |     |     |       |      |

| Part or<br>Component | Item<br>No | Task Statement and Instruction<br>(Comply with all current safety precautions) | Est.<br>Time | Min.<br>Skill |              | Threshold              | S     |
|----------------------|------------|--------------------------------------------------------------------------------|--------------|---------------|--------------|------------------------|-------|
| Component            | No         |                                                                                | Req<br>(min) | Lev           | Run<br>Hours | Pieces<br>Fed<br>(000) | Weeks |

| SAFETY<br>STATEMENT  | 1. | COMPLY WITH ALL SAFETY PRECAUTIONS.<br>Disconnect power and apply lockouts when<br>required by this instruction. Refer to current<br>local lockout procedures to properly shut<br>down and lock out this machine. Open<br>equipment and inspect dust conditions. Check<br>for suspicious dust or unusual debris. If any<br>unusual substance is found notify supervisor<br>prior to proceeding with any further action on<br>the equipment.<br>THE USE OF COMPRESSED OR BLOWN AIR | 1 | All |  |  |
|----------------------|----|----------------------------------------------------------------------------------------------------|---|-----|--|--|
|                      |    | IS PROHIBITED.<br>When cleaning is required, an alternative<br>cleaning method such as a HEPA filtered<br>vacuum cleaner or a damp rag must be used<br>in place of compressed or blown air. A lint-<br>free cloth or brush may be used on optical<br>equipment only when other cleaning methods<br>cannot be used. Report safety deficiencies to<br>your supervisor immediately upon detection.                                                                                   |   |     |  |  |
| CAUTION<br>STATEMENT |    | CAUTION                                                                                                    |   |     |  |  |
|                      |    | FSS machines cannot be run<br>while performing the following<br>procedure.                                                                                                    |   |     |  |  |
| FRES SERVER          | 2. | End Tour FSS FRES.                                                                                                    | 1 | 9   |  |  |
|                      |    | 1. Select dVCC1 on KVM switch.                                                                                                    |   |     |  |  |
|                      |    | <ol><li>Verify AFSM VCS UI window is present with<br/>no error messages.</li></ol>                                                                                                    |   |     |  |  |
|                      |    | 3. Select dVCC2 on KVM switch.                                                                                                    |   |     |  |  |
|                      |    | <ol> <li>Verify AFSM VCS UI window is present with<br/>no error messages.</li> </ol>                                                                                                    |   |     |  |  |
|                      |    | 5. Select File > Set User Level > Login.                                                                                                    |   |     |  |  |
|                      |    | <ol><li>Enter NGC in Employee ID field and enter<br/>Password. Click Login.</li></ol>                                                                                                    |   |     |  |  |
|                      |    | 7. Select Commands > End Tour.                                                                                                    |   |     |  |  |
|                      |    | <ol> <li>Select user in Supervisor drop down menu<br/>and click End Tour.</li> </ol>                                                                                                    |   |     |  |  |

| U.S. Posta                              |                 |                                |                              |                   |                     |                      |                 |                  | ID             | DEN     | TIFIC.        | ATIO         | N              |                      |                      |        |          |         |      |
|-----------------------------------------|-----------------|--------------------------------|------------------------------|-------------------|---------------------|----------------------|-----------------|------------------|----------------|---------|---------------|--------------|----------------|----------------------|----------------------|--------|----------|---------|------|
| Maintenance                             | e Checl         | klist                          | WO<br>CO                     | RK<br>DE          |                     |                      | E               |                  |                | T<br>I  |               |              |                | CL<br>CC             | ASS<br>DDE           | N      | JMB      | ER      | TYPE |
|                                         |                 |                                | 0                            | 3                 | F                   | R                    | Е               | S                |                |         |               |              |                | В                    | Α                    | 0      | 0        | 1       | М    |
| Equipment Nomenclatu<br>Flats Remote En | re<br>coding \$ | System                         | Equi                         | pmei              | nt Mo               | del                  |                 |                  |                |         | Bull          | etin F<br>MM | ilenar<br>1207 | <sup>me</sup><br>′6A | С                    | Freque | ncy<br>W | eekly   |      |
| Part or<br>Component                    | Item<br>No      | ()                             | ٦<br>Comp                    | ask<br>ly wit     | State<br>th all o   | ment<br>currer       | and I<br>nt saf | nstruc<br>ety pr | ction<br>ecaut | ion     | s)            |              | E<br>Ti        | ist.<br>me           | Min.<br>Skill        |        | Thr      | esholds | 6    |
|                                         |                 | , ,                            | Req Lev Run F<br>(min) Hours |                   |                     |                      |                 |                  |                |         |               |              |                |                      | ieces<br>Fed<br>000) | Weeks  |          |         |      |
|                                         |                 | 9. Click                       | Yes                          | on                | confi               | irma                 | tion            | wind             | ow.            |         |               |              |                |                      |                      |        |          |         |      |
| CABINET                                 | 3.              | Clean FF                       | RES                          | cab               | inet                | filte                | r.              |                  |                |         |               |              | 1              | 11                   | 9                    |        |          |         |      |
|                                         |                 | Using MS                       | 5-268                        | 3 Vo              | lume                | e A s                | secti           | on 8             | .5.            |         |               |              |                |                      |                      |        |          |         |      |
| FRES SERVER                             | 4.              | Clean FS                       | SS FI                        | RES               | Co                  | mpu                  | ter             | Filte            | r.             |         |               |              |                | 1                    | 7                    |        |          |         |      |
|                                         |                 | Using MS                       | 5-268                        | 3 Vo              | lume                | e A s                | secti           | on 8             | .4.            |         |               |              |                |                      |                      |        |          |         |      |
| CLEAN UP                                | 5.              | Clean up                       | ).                           |                   |                     |                      |                 |                  |                |         |               |              |                | 1                    | All                  |        |          |         |      |
|                                         |                 | Ensure<br>removed<br>deficienc | all<br>fro<br>ies to         | tool<br>m<br>o su | s, l<br>the<br>perv | ubric<br>wa<br>isor. | cants<br>ork    | s, ra<br>area    | ags,<br>a.     | e<br>Re | etc.,<br>epor | ar<br>ta     | e              |                      |                      |        |          |         |      |

| MMO-126-12                                             |              |        |      |   |               |               | Μ  | ainte          | nan             | ce Te         | chn       | ica | al Su | ippo      | ort C | Center |
|--------------------------------------------------------|--------------|--------|------|---|---------------|---------------|----|----------------|-----------------|---------------|-----------|-----|-------|-----------|-------|--------|
| U.S. Postal Service                                    |              |        |      |   |               |               | ID | ENTIF          | ICATI           | ON            |           |     |       |           |       |        |
| Maintenance Checklist                                  | WORK<br>CODE |        |      | E | Equif<br>Acro | PMENT<br>ONYM | •  |                |                 |               | ASS<br>DE |     | NU    | JMBE      | ĒR    | TYPE   |
|                                                        | 0 3          | F      | R    | Е | S             |               |    |                |                 | В             | A         |     | 0     | 0         | 1     | М      |
| Equipment Nomenclature<br>Flats Remote Encoding System | Equipm       | ent Mo | odel |   |               |               | E  | Bulletir<br>MI | n Filer<br>M12( | name<br>076AC | ;         | Fr  | eque  | ncy<br>We | eekly | /      |

| Part or<br>Component | Item<br>No | Task Statement and Instruction | Est.<br>Time | Min.<br>Skill |              | Threshold              | S     |
|----------------------|------------|--------------------------------|--------------|---------------|--------------|------------------------|-------|
| Component            |            |                                | Req<br>(min) | Lev           | Run<br>Hours | Pieces<br>Fed<br>(000) | Weeks |

## THIS PAGE BLANK

#### FRES MASTER CHECKLIST

#### 03-FRES-BA-002-M

#### MONTHLY

Time Total: 17 Minutes

MMO-126-12

| U.S. Postal Service                                    |          |           |       |     |   |   |            | IDE | NTIF          | ICATI           | ON            |           |       |           |         |       |      |
|--------------------------------------------------------|----------|-----------|-------|-----|---|---|------------|-----|---------------|-----------------|---------------|-----------|-------|-----------|---------|-------|------|
| Maintenance Checklist                                  | WC<br>CO | DRK<br>DE |       |     | E |   | MEN<br>NYM | T   |               |                 | CL/<br>CC     | ASS<br>DE | I     | NUN       | IBE     | R     | TYPE |
|                                                        | 0        | 3         | F     | R   | Е | S |            |     |               |                 | В             | Α         | 0     | (         | )       | 2     | М    |
| Equipment Nomenclature<br>Flats Remote Encoding System | Equ      | ipmer     | nt Mo | del |   |   |            | В   | ulletir<br>MI | n Filer<br>M12( | name<br>076AC | ;         | Frequ | ienc<br>I | y<br>No | nthly | /    |
|                                                        |          |           |       |     |   |   |            |     |               |                 |               |           |       |           |         |       |      |

| Part or<br>Component | Item<br>No | Task Statement and Instruction<br>(Comply with all current safety precautions) | Est.<br>Time | Min.<br>Skill |              | Threshold              | S     |
|----------------------|------------|--------------------------------------------------------------------------------|--------------|---------------|--------------|------------------------|-------|
| Component            |            |                                                                                | Req<br>(min) | Lev           | Run<br>Hours | Pieces<br>Fed<br>(000) | Weeks |

| SAFETY<br>STATEMENT  | 1. | COMPLY WITH ALL SAFETY PRECAUTIONS.<br>Disconnect power and apply lockouts when<br>required by this instruction. Refer to current<br>local lockout procedures to properly shut<br>down and lock out this machine. Open<br>equipment and inspect dust conditions.<br>Check for suspicious dust or unusual debris.<br>If any unusual substance is found notify<br>supervisor prior to proceeding with any<br>further action on the equipment. | 1 | All |  |  |
|----------------------|----|----------------------------------------------------------------------------------------------------|---|-----|--|--|
|                      |    | THE USE OF COMPRESSED OR BLOWN AIR<br>IS PROHIBITED.<br>When cleaning is required, an alternative<br>cleaning method such as a HEPA filtered<br>vacuum cleaner or a damp rag must be used<br>in place of compressed or blown air. A lint-<br>free cloth or brush may be used on optical<br>equipment only when other cleaning methods<br>cannot be used. Report safety deficiencies to<br>your supervisor immediately upon detection.       |   |     |  |  |
| CAUTION<br>STATEMENT |    | CAUTION<br>FSS machines cannot be run<br>while performing the following<br>procedure.                                                                                                    |   |     |  |  |
|                      |    | <b>NOTE</b><br>The disk defragmenter is an unassisted<br>process once it has been manually started.<br>Therefore, it is only necessary to return<br>after approximately 30 minutes to close the<br>defragmenter.                                                                                                    |   |     |  |  |
| FRES SERVER          | 2. | Start disk defragment FSS FRES dVCCs.                                                                                                    | 5 | 9   |  |  |
|                      |    | At each FRES Server, use Windows Disk<br>Defragmenter by performing the following:                                                                                                    |   |     |  |  |
|                      |    | 1. Select dVCC1 on KVM switch.                                                                                                    |   |     |  |  |
|                      |    | 2. Click on the Windows Start button.                                                                                                    |   |     |  |  |
|                      |    | <ol> <li>Select Log Off Cool. dVCC1 and 2 will log off.</li> </ol>                                                                                                    |   |     |  |  |
|                      |    | <ol> <li>If there are additional dVCCs, log off each in<br/>the same manner.</li> </ol>                                                                                                    |   |     |  |  |

#### MMO-126-12

| U.S. Postal          | Service      | <u>.</u>                |                                | 1                                                                |                                                    | IDENTIFICA            | TION           |               | -            |               | 1     |
|----------------------|--------------|-------------------------|--------------------------------|------------------------------------------------------------------|----------------------------------------------------|-----------------------|----------------|---------------|--------------|---------------|-------|
| Maintenance          | Chec         | klist                   | WORK<br>CODE                   |                                                                  | EQUIPMENT<br>ACRONYM                               |                       | CL<br>CC       | ASS<br>DDE    | NU           | MBER          | TYPE  |
| <b>-</b>             |              |                         | 0 3                            | FRE                                                              | S                                                  |                       | В              | Α             | 0            | 0 2           | М     |
| Flats Remote Enc     | e<br>oding § | System                  | Equipmer                       | nt Model                                                         |                                                    | Bulletin File         | ename<br>2076A | С             | Frequer      | Monthly       |       |
|                      | 1            | -                       |                                | _                                                                |                                                    | 1                     | 1 _            |               |              |               |       |
| Part or<br>Component | Item<br>No   | (                       | Task<br>Comply wit             | Statement and<br>th all current sa                               | I Instruction<br>afety precautio                   | ns)                   | Est.<br>Time   | Min.<br>Skill |              | Thresholds    | 3     |
|                      |              |                         |                                |                                                                  |                                                    |                       | Req<br>(min)   | Lev           | Run<br>Hours | Pieces<br>Fed | Weeks |
|                      |              |                         |                                |                                                                  |                                                    |                       |                |               |              | (000)         |       |
|                      |              | 5. Sele                 | ct dVCC                        | 1 on KVM s                                                       | witch.                                             |                       |                |               |              |               |       |
|                      |              | 6. Whe<br>adm           | n log in s<br><b>inistrato</b> | screen is dis<br>o <b>r</b> .                                    | splayed, log                                       | in as                 |                |               |              |               |       |
|                      |              | 7. Righ<br><b>Ope</b>   | t Click or<br><b>n</b> .       | n My Comp                                                        | <b>uter</b> icon a                                 | nd select             |                |               |              |               |       |
|                      |              | 8. Righ<br>Prop         | t Click or<br>erties.          | n FRES14_                                                        | Old (C:) an                                        | d Select              |                |               |              |               |       |
|                      |              | 9. Sele                 | ct Tools                       | tab.                                                             |                                                    |                       |                |               |              |               |       |
|                      |              | 10. Sele                | ct <b>Defraç</b>               | gment Now                                                        | <i>.</i>                                           |                       |                |               |              |               |       |
|                      |              | 11. Sele<br>defra       | ct the <b>De</b><br>agmenter   | efragment k                                                      | outton to sta                                      | art disk              |                |               |              |               |       |
|                      |              | 12. Repo<br>rema        | eat steps<br>aining dV         | 5 through '<br>CC.                                               | 11 for each                                        |                       |                |               |              |               |       |
| FRES SERVER          | 3.           | End disk                | defrag                         | FSS FRES                                                         | dVCCs.                                             |                       | 1              | 9             |              |               |       |
|                      |              | 1. Sele                 | ct dVCC                        | 1 on KVM s                                                       | witch.                                             |                       |                | _             |              |               |       |
|                      |              | 2. Whe                  | n the Dis<br>sage box          | sk Defragme<br>is displaye                                       | enter compl<br>d click <b>Clos</b>                 | ete<br>se.            |                |               |              |               |       |
|                      |              | 3. Clos<br>seleo        | e Disk De<br>cting File        | efragmente                                                       | r window by                                        | /                     |                |               |              |               |       |
|                      |              | 4. Clos<br>click        | e FRES1<br>ing <b>Canc</b>     | 14_old (C:)<br>cel button.                                       | Properties b                                       | box by                |                |               |              |               |       |
|                      |              | 5. Clos<br>> <b>Cl</b>  | e My Coi<br><b>ose</b> .       | mputer wind                                                      | dow by sele                                        | cting <b>File</b>     |                |               |              |               |       |
|                      |              | 6. Rep                  | eat 1 thro                     | ough 5 for a                                                     | ll remaining                                       | dVCCs.                |                |               |              |               |       |
| FRES SERVER          | 4.           | Restart                 | FSS FRE                        | ES.                                                              |                                                    |                       | 9              | 9             |              |               |       |
|                      |              | 1. Sele                 | ct dVCC                        | 1 on KVM s                                                       | witch.                                             |                       |                |               |              |               |       |
|                      |              | 2. Click                | on the V                       | Windows <b>St</b>                                                | <b>art</b> button.                                 |                       |                |               |              |               |       |
|                      |              | 3. Sele                 | ct <b>Shutd</b>                | lown.                                                            |                                                    |                       |                |               |              |               |       |
|                      |              | 4. Sele                 | ct <b>Resta</b>                | rt.                                                              |                                                    |                       |                |               |              |               |       |
|                      |              | 5. Wait<br>Vide<br>Enti | for dVC<br>o Codin<br>re Syste | C1 to fully ir<br><b>g System</b> v<br><b>m</b> status <b>St</b> | nitialize indi<br>vindow disp<br>a <b>te: OK</b> . | cated by<br>lays with |                |               |              |               |       |
|                      |              | 6. Sele                 | ct dVCC                        | 2 on KVM s                                                       | witch.                                             |                       |                |               |              |               |       |
|                      |              |                         |                                |                                                                  |                                                    |                       |                |               |              |               |       |

| MMO-126-12                                 |                  |                                                                                                    |                                                                                                    |                                                                                                    |                                                                                     |                                                                                                    | Ν                          | lainter                                           | nance T                      | echn                 | ical Su      | ipport                         | Ce          | enter |
|--------------------------------------------|------------------|----------------------------------------------------------------------------------------------------|----------------------------------------------------------------------------------------------------|----------------------------------------------------------------------------------------------------|-------------------------------------------------------------------------------------|----------------------------------------------------------------------------------------------------|----------------------------|---------------------------------------------------|------------------------------|----------------------|--------------|--------------------------------|-------------|-------|
| U.S. Postal<br>Maintenance                 | Service<br>Checl | klist                                                                                                    | WORK<br>CODE                                                                                                    |                                                                                                    |                                                                                     |                                                                                                    | ID<br>T<br>I               | ENTIFIC                                           |                              | LASS<br>ODE          | NU           |                                |             | TYPE  |
| Equipment Nomenclature<br>Flats Remote Enc | e<br>oding S     | System                                                                                                    | Equipmer                                                                                                    | nt Mode                                                                                                    | R   E                                                                               | 5                                                                                                    |                            | Bulletin<br>MN                                    | Filename<br>112076A          |                      | Freque       | ncy<br>Mont                    | <u>k</u> ly | IVI   |
| Part or<br>Component                       | Item<br>No       | (1                                                                                                    | Task<br>Comply wit                                                                                                    | Statemo<br>h all cu                                                                                                 | ent and I<br>rrent saf                                                              | Instruction<br>ety precaut                                                                                         | ions                       | 5)                                                | Est.<br>Time<br>Req<br>(min) | Min.<br>Skill<br>Lev | Run<br>Hours | Thresh<br>Piece<br>Fed<br>(000 | olds<br>s   | Weeks |
|                                            |                  | <ol> <li>Click</li> <li>Sele</li> <li>Sele</li> <li>Sele</li> <li>Wait<br/>Vide<br/>Entin</li> <li>Rest</li> <li>Rest</li> <li>Sele</li> <li>Verif<br/>no el</li> <li>Verif<br/>Subs<br/>Syste</li> </ol> | c on the N<br>ct <b>Shutd</b><br>ct <b>Resta</b><br>for dVC<br><b>o Codin</b><br><b>re Syste</b><br>cart all oth<br>ct dVCC<br>y AFSM<br>rror mess<br>y all dVC<br>systems<br>em wind | Windo<br>own.<br>rt.<br>C2 to 1<br>g Sys<br>m stat<br>ner dV<br>2 on k<br>VCS I<br>sages<br>CCS sh<br>sectio<br>ow. | fully ini<br>tem w<br>tus Sta<br>(CCs ir<br>(VM sv<br>UI wind<br>now Re<br>n of the | rt button<br>itialize ind<br>indow dis<br>ite: OK.<br>n the sam<br>vitch.<br>dow is pre<br>eady in th<br>e Video C | dica<br>pla<br>e r<br>esse | ated by<br>ays with<br>nannel<br>ent with<br>ling | r.                           |                      |              |                                |             |       |
| CLEAN UP                                   | 5.               | Clean up<br>Ensure<br>removed<br>deficience                                                                                                    | <b>o.</b><br>all tool<br>from<br>ties to su                                                                                                    | s, lut<br>the<br>pervis                                                                                             | oricants<br>work<br>sor.                                                            | s, rags,<br>area.                                                                                                  | e<br>Rej                   | tc., ai<br>port a                                 | 1<br>all                     | All                  |              |                                |             |       |

#### FRES MASTER CHECKLIST

#### 03-FRES-\*\*-004-M

#### WEEKLY

#### Time Total: 26 Minutes

\*\* = Class Codes AA and BA

#### NOTE

Items with single asterisk in estimated time column are applicable to ONLY FRES for AFSM 100 systems (Class code AA). Items with two asterisks in estimated time column are applicable to ONLY FRES for FSS P&DC systems (Class code BA). Items without asterisks are applicable to both AFSM 100 and FSS P&DC.

| U.S. Postal S          | Service  |      |      |         |         |        |         |        |        | IDE  | NTIFIC    | ATION   |       |      |      |      |       |       |
|------------------------|----------|------|------|---------|---------|--------|---------|--------|--------|------|-----------|---------|-------|------|------|------|-------|-------|
|                        | <u>.</u> |      | WC   | RK      |         |        | E       | QUIF   | MENT   | Γ    |           | C       | LASS  |      | NUN  | ЛВE  | R     | TYPE  |
| Maintenance            | Check    | list | CO   | DE      |         |        |         | ACRO   | DNYM   |      |           | (       | ODE   |      |      |      |       |       |
|                        |          |      | 0    | 3       | F       | R      | Е       | S      |        |      |           | *       | *     | 0    | )    | 0    | 4     | Μ     |
| Equipment Nomenclature | ;        |      | Equ  | ipmer   | nt Mo   | del    |         |        |        | В    | ulletin F | ilename |       | Freq | uenc | су   |       |       |
| Flats Remote Enc       | ystem    |      |      |         |         |        |         |        |        | MM   | 12076A    | C       |       |      | We   | ekly |       |       |
| ** = Class Codes AA    | A and B  | Ą    |      |         |         |        |         |        |        |      |           |         |       |      |      |      |       |       |
| Part or                | Item     |      | -    | Task \$ | State   | ment   | and I   | nstruc | ction  |      |           | Est.    | Min.  |      | Т    | hre  | shold | S     |
| Component              | No       | ()   | Comp | ly wit  | h all d | currer | nt safe | ety pr | ecauti | ons) |           | Time    | Skill |      |      |      |       |       |
| -                      |          |      |      |         |         |        |         |        |        | ,    |           | Req     | Lev   | Ru   | ו    | Pie  | ces   | Weeks |
|                        |          |      |      |         |         |        |         |        |        |      |           | (min)   |       | Hou  | rs   | Fe   | ed    |       |
|                        |          |      |      |         |         |        |         |        |        |      |           |         |       |      |      | (00  | )0)   |       |

| SAFETY<br>STATEMENT  | 1. | COMPLY WITH ALL SAFETY PRECAUTIONS.<br>Disconnect power and apply lockouts when<br>required by this instruction. Refer to current<br>local lockout procedures to properly shut<br>down and lock out this machine. Open<br>equipment and inspect dust conditions. Check<br>for suspicious dust or unusual debris. If any<br>unusual substance is found notify supervisor<br>prior to proceeding with any further action on<br>the equipment. | 1 | All |  |  |
|----------------------|----|----------------------------------------------------------------------------------------------------|---|-----|--|--|
|                      |    | THE USE OF COMPRESSED OR BLOWN AIR<br>IS PROHIBITED.<br>When cleaning is required, an alternative<br>cleaning method such as a HEPA filtered<br>vacuum cleaner or a damp rag must be used<br>in place of compressed or blown air. A lint-<br>free cloth or brush may be used on optical<br>equipment only when other cleaning methods<br>cannot be used. Report safety deficiencies to<br>your supervisor immediately upon detection.       |   |     |  |  |
| CAUTION<br>STATEMENT |    | CAUTIONFSS machines cannot be run<br>while performing the following<br>procedure.CAUTIONAll AFSM100 machines must have<br>VCS disabled if they are run while<br>performing the following<br>procedures.                                                                                                    |   |     |  |  |
|                      |    | <b>NOTE</b><br>Items with single asterisk in estimated time<br>column are applicable to ONLY FRES for<br>AFSM 100 systems (Class code AA). Items<br>with two asterisks in estimated time column<br>are applicable to ONLY FRES for FSS<br>P&DC systems (Class code BA). Items<br>without asterisks are applicable to both<br>AFSM 100 and FSS P&DC.                                                                                         |   |     |  |  |

#### MMO-126-12

| U.S. Postal S          | Service      |                    |                                | 1                      |                 |         | IDENTIFICA   | TION  |            |         |           |       |
|------------------------|--------------|--------------------|--------------------------------|------------------------|-----------------|---------|--------------|-------|------------|---------|-----------|-------|
| Maintenance            | Chec         | klist              | WORK<br>CODE                   |                        | EQUIF<br>ACR    | PMENT   |              | CL    | ASS<br>DDE | NL      | IMBER     | TYPE  |
|                        |              |                    | 0 3                            | FR                     | E S             |         |              | *     | *          | 0       | 0 4       | М     |
| Equipment Nomenclature | )<br>odina ( | Svotom             | Equipme                        | nt Model               |                 |         | Bulletin Fil | ename | á          | Frequer |           |       |
|                        | ouing .      | System<br>2 A      |                                |                        |                 |         |              | 070AC | ,D         |         | Weekiy    | /     |
| Part or                | ltem         |                    | Task                           | Statement              | and Instru      | ction   |              | Est.  | Min.       |         | Threshold | ls    |
| Component              | No           | (0                 | Comply wi                      | th all currer          | nt safety pi    | ecautio | ons)         | Time  | Skill      | Pup     | Pieces    | Wooks |
|                        |              |                    |                                |                        |                 |         |              | (min) | LOV        | Hours   | Field     | WEEKS |
|                        |              |                    |                                |                        |                 |         |              |       |            |         | (000)     |       |
| AFSM100 FRES           | 2.           | End Tou            | r AFSM                         | 100 FRE                | S.              |         |              | 1*    | 9          |         |           |       |
| SERVER                 |              | 1. Selec           | t AFSM                         | dVCC1                  | on KVM          | switcł  | ۱.           |       |            |         |           |       |
|                        |              | 2. Verify          | / AFSM                         | VCS UI                 | window i        | s pres  | ent with     |       |            |         |           |       |
|                        |              | no er              | ror mes                        | sages.                 |                 |         |              |       |            |         |           |       |
|                        |              | 3. Selec           |                                | dVCC2                  | on KVM          | SWITC   | ۱.           |       |            |         |           |       |
|                        |              | 4. Verify<br>no er | / AFSM<br>ror mes              | VCS UI v<br>sages.     | window i        | s pres  | ent with     |       |            |         |           |       |
|                        |              | 5. Selec           | ct File >                      | Set User               | Level >         | Login   |              |       |            |         |           |       |
|                        |              | 6. Enter<br>Pass   | <sup>.</sup> NGC ir<br>word. C | n Employ<br>lick Login |                 |         |              |       |            |         |           |       |
|                        |              | 7. Selec           | ct Comm                        | nands > E              | End Tour        |         |              |       |            |         |           |       |
|                        |              | 8. Selec           | t user ir                      | n Supervi              | sor drop        | dowr    | menu         |       |            |         |           |       |
|                        |              | 9. Click           | Yes on                         | confirma               | tion wind       | low.    |              |       |            |         |           |       |
|                        | 2            | End Tour           | - E66 E                        | DES                    |                 |         |              | 1**   | 0          |         |           |       |
| SERVER                 | з.           |                    | г гээ г<br>4 гоо и             | RES.                   |                 |         |              |       | 9          |         |           |       |
|                        |              | 1. Selec           |                                | VCC1 or                | NKVM SV         | vitch.  |              |       |            |         |           |       |
|                        |              | 2. Verify<br>no er | / AFSM                         | VCS UI v<br>sages.     | window i        | s pres  | ent with     |       |            |         |           |       |
|                        |              | 3. Selec           | t FSS d                        | VCC2 or                | n KVM sv        | vitch.  |              |       |            |         |           |       |
|                        |              | 4. Verify no er    | / AFSM                         | VCS UI v<br>sages.     | window i        | s pres  | ent with     |       |            |         |           |       |
|                        |              | 5. Selec           | ct File >                      | Set User               | Level >         | Login   |              |       |            |         |           |       |
|                        |              | 6. Enter<br>Pass   | <sup>-</sup> NGC ir<br>word. C | n Employ<br>lick Login | ee ID fie<br>ı. | d and   | enter        |       |            |         |           |       |
|                        |              | 7. Selec           | ct Comm                        | nands > E              | End Tour        |         |              |       |            |         |           |       |
| CABINET                | 4.           | Clean FR           | RES cab                        | inet filte             | r.              |         |              | 19    | 9          |         |           |       |
|                        |              | Using MS           | 6-268 Vo                       | olume A s              | section 8       | .5.     |              |       |            |         |           |       |
| FSS FRES               | 5.           | Clean FS           | S FRE                          | 6 Compu                | iter Filte      | r.      |              | 1**   | 7          | 1       |           |       |
| SERVER                 |              | Using MS           | 6-268 Vo                       | olume A s              | section 8       | .4.     |              |       |            |         |           |       |
| DIRECTORY              | 6.           | Clean Di           | rectory                        | Server F               | ILTER.          |         |              | 1*    | 7          |         |           |       |
| SERVER                 |              | 1. Open            | cabine                         | t assemb               | ly front c      | loor.   |              |       |            |         |           |       |
|                        |              | 2. Vacu            | um Dire                        | ctory Ser              | ver filter      | . Repl  | ace filter   |       |            |         |           |       |

#### MMO-126-12

| U.S. Postal S          |              |           |                                        |          |         |        |          |        | [        | DENTIFICA | TION         |         |       |        |         |             |        |
|------------------------|--------------|-----------|----------------------------------------|----------|---------|--------|----------|--------|----------|-----------|--------------|---------|-------|--------|---------|-------------|--------|
| Maintenance            | Chac         | kliet     | W                                      |          |         |        | E        |        |          | T         |              | C       |       | N      | JMB     | ER          | TYPE   |
| Maintenance            | Chec         | NIISL     |                                        | JDE<br>3 | F       | P      |          |        | JIN Y IV | 1         |              | *       | UDE * | 0      | Δ       | 1           | M      |
| Equipment Nemenclature |              |           | Equ                                    | Jinmo    | t Mo    |        | <b>L</b> | 5      |          |           | Bullotin Fil | onomo   |       | Eroquo |         | 4           | IVI    |
| Flats Remote Enc       | ,<br>odina ( | Svstem    | ĽŸ                                     | lipinei  |         | uei    |          |        |          |           | MM1          | 2076A   | С     | rieque | W       | eeklv       | ,      |
| ** = Class Codes A/    | and F        | 3Δ        |                                        |          |         |        |          |        |          |           |              |         | -     |        |         |             |        |
| Part or                | Item         |           |                                        | Task     | State   | ment   | and I    | nstru  | ction    |           |              | Est.    | Min.  |        | Thr     | eshold      | s      |
| Component              | No           | (         | Com                                    | ply wit  | h all o | currer | nt saf   | ety pr | ecaut    | ion       | s)           | Time    | Skill | Dum    |         |             | Maaka  |
|                        |              |           |                                        |          |         |        |          |        |          |           |              | Req     | Lev   | Hours  | PI<br>F | eces<br>Fed | vveeks |
|                        |              |           |                                        |          |         |        |          |        |          |           |              | (11111) |       |        | (0      | 000)        |        |
|                        |              |           |                                        |          |         |        |          |        |          |           |              |         |       |        | 1       |             |        |
|                        |              | wher      | hen impacted dirt and debris cannot be |          |         |        |          |        |          |           | t be         |         |       |        |         |             |        |
|                        |              | remo      | oved by vacuuming.                     |          |         |        |          |        |          |           |              |         |       |        |         |             |        |
|                        |              | 3. Close  | e ca                                   | binet    | ass     | emb    | ly fr    | ont c  | loor.    |           |              |         |       |        |         |             |        |
|                        |              |           |                                        |          |         |        |          |        |          |           |              |         |       |        |         |             |        |
|                        |              |           |                                        |          |         |        |          |        |          |           |              |         |       |        |         |             |        |
|                        | _            |           |                                        |          |         |        |          |        |          |           |              | 4 -     | 10    |        |         |             |        |
|                        | 7.           | Verity Di | rec                                    | tory     | Serv    | /er S  | start    | Up.    |          |           |              | 1*      | 10    |        |         |             |        |
| SERVER                 |              | 1. Select | Dire                                   | ector    | y Se    | rver   | on ł     | ΚVΜ    | swit     | ch        |              |         |       |        |         |             |        |
|                        |              | 2 Verify  | Dov                                    | vnloa    | d Ac    | Idres  | ss D     | irect  | ories    | : ir      | ndicates     |         |       |        |         |             |        |
|                        |              | conne     | ctior                                  | n to b   | roke    | eris   | esta     | blish  | ed.      | ,         | laioatoo     |         |       |        |         |             |        |
|                        |              |           |                                        |          |         |        |          |        |          |           |              |         |       |        |         |             |        |
| CLEAN UP               | 8.           | Clean up  | ).                                     |          |         |        |          |        |          |           |              | 1       | All   |        |         |             |        |
|                        |              | Ensure a  | e all tools lubricants rads etc. are   |          |         |        |          |        |          |           |              |         |       | 1      |         |             |        |
|                        |              | removed   | fror                                   | n the    | wor     | k ar   | ea. F    | Repo   | ort all  |           |              |         |       |        | 1       |             |        |
|                        |              | deficienc | ies                                    | to su    | perv    | isor.  |          |        |          |           |              |         |       |        | 1       |             |        |

#### FRES MASTER CHECKLIST

#### 03-FRES-\*\*-005-M

#### MONTHLY

#### Time Total: 40 Minutes

\*\* = Class Code AA and BA

#### NOTE

Items with single asterisk in estimated time column are applicable to ONLY FRES for AFSM 100 systems (Class code AA). Items with two asterisks in estimated time column are applicable to ONLY FRES for FSS P&DC systems (Class code BA). Items without asterisks are applicable to both AFSM 100 and FSS P&DC.

| U.S. Postal S          | Service                    |      |      |         |         |        |         |        |        | IDE  | NTIFI   | CAT   | ION  |       |       |        |        |      |
|------------------------|----------------------------|------|------|---------|---------|--------|---------|--------|--------|------|---------|-------|------|-------|-------|--------|--------|------|
|                        | <u>.</u>                   |      | WC   | RK      |         |        | E       | QUIF   | MENT   | Г    |         |       | CL   | ASS   | N     | UMB    | ER     | TYPE |
| Maintenance            | Check                      | list | CO   | DE      |         |        |         | ACRO   | DNYM   |      |         |       | C    | ODE   |       |        |        |      |
|                        |                            |      | 0    | 3       | F       | R      | Е       | S      |        |      |         |       | *    | *     | 0     | 0      | 5      | М    |
| Equipment Nomenclature |                            |      | Equi | pmer    | nt Mo   | del    |         |        |        | В    | ulletin | File  | name |       | Frequ | ency   |        |      |
| Flats Remote Enco      | ystem                      |      |      |         |         |        |         |        |        | MN   | /12     | 076A( | C    |       | Mo    | onthly | /      |      |
| ** = Class Codes AA    | ** = Class Codes AA and BA |      |      |         |         |        |         |        |        |      |         |       |      |       |       |        |        |      |
| Part or                | Item                       |      | ٦    | Fask \$ | Stater  | ment   | and I   | nstruc | ction  |      |         |       | Est. | Min.  |       | Thre   | eshold | ls   |
| Component              | No                         | (0   | Comp | ly wit  | h all c | currer | nt safe | ety pr | ecauti | ons) |         |       | Time | Skill | _     |        |        |      |
|                        |                            |      |      |         |         |        | • •     |        | ,      |      |         | Req   | Lev  | Run   | Pi    | eces   | Weeks  |      |
|                        |                            |      |      |         |         |        |         |        |        |      |         | (min) |      | Hours | F     | -ed    |        |      |
|                        |                            |      |      |         |         |        |         |        |        |      |         |       |      |       |       | ((     | JUU)   |      |

| SAFETY<br>STATEMENT  | 1. | COMPLY WITH ALL SAFETY PRECAUTIONS.<br>Disconnect power and apply lockouts when<br>required by this instruction. Refer to current<br>local lockout procedures to properly shut<br>down and lock out this machine. Open<br>equipment and inspect dust conditions.<br>Check for suspicious dust or unusual debris.<br>If any unusual substance is found notify<br>supervisor prior to proceeding with any<br>further action on the equipment. | 1 | All |  |  |
|----------------------|----|----------------------------------------------------------------------------------------------------|---|-----|--|--|
|                      |    | THE USE OF COMPRESSED OR BLOWN AIR<br>IS PROHIBITED.<br>When cleaning is required, an alternative<br>cleaning method such as a HEPA filtered<br>vacuum cleaner or a damp rag must be used<br>in place of compressed or blown air. A lint-<br>free cloth or brush may be used on optical<br>equipment only when other cleaning methods<br>cannot be used. Report safety deficiencies to<br>your supervisor immediately upon detection.       |   |     |  |  |
| CAUTION<br>STATEMENT |    | CAUTIONFSS machines cannot be run<br>while performing the following<br>procedure.CAUTIONAll AFSM100 machines must have<br>VCS disabled if they are run while<br>performing the following<br>procedures.                                                                                                    |   |     |  |  |
|                      |    | <b>NOTE</b><br>Items with single asterisk in estimated time<br>column are applicable to ONLY FRES for<br>AFSM 100 systems (Class code AA).<br>Items with two asterisks in estimated time<br>column are applicable to ONLY FRES for<br>FSS P&DC systems (Class code BA).<br>Items without asterisks are applicable to<br>both AFSM 100 and FSS P&DC.                                                                                         |   |     |  |  |

#### MMO-126-12

| U.S. Postal Service<br>Maintenance Checklist |         |                                                                                            |                                                                      | 1                    |              |              |               |             |          |             |              |      |           |           |      |
|----------------------------------------------|---------|--------------------------------------------------------------------------------------------|----------------------------------------------------------------------|----------------------|--------------|--------------|---------------|-------------|----------|-------------|--------------|------|-----------|-----------|------|
|                                              |         |                                                                                            | WORK     EQUIPMENT       CODE     ACRONYM                            |                      |              |              |               |             |          |             | ASS<br>DE    | NU   | २         | TYPE      |      |
|                                              | 0 3     | F R                                                                                        | Ε                                                                    | S                    |              |              |               | *           | *        | 0           | 0            | 5    | М         |           |      |
| Equipment Nomenclature                       | Equipme | nt Model                                                                                   |                                                                      |                      |              | Bull         | etin File     | ename       | <b>`</b> | Frequer     | ncy<br>Mon   | thly |           |           |      |
| ** = Class Codes A                           | and F   | RA                                                                                         |                                                                      |                      |              |              |               |             |          | -0707       | 0            |      | WOII      | uny       |      |
| Part or                                      | Item    |                                                                                            | Task                                                                 | Statement            | and I        | nstruc       | tion          |             |          | Est.        | Min.         |      |           |           |      |
| Component                                    | No      | (0                                                                                         | Comply wi                                                            | th all curre         | nt saf       | ety pre      | ecautic       | ons)        |          | Time<br>Reg | Skill<br>Lev | Run  | Pie       | ces       | Week |
|                                              |         |                                                                                            | Req<br>(min)                                                         |                      |              |              |               |             |          |             |              |      | Fe<br>(00 | ed<br>NON | s    |
|                                              |         |                                                                                            |                                                                      |                      |              |              |               |             |          |             |              |      | (00       | .0)       |      |
|                                              | 2.      | Login as                                                                                   | s Mainte                                                             | enancel l            | Direc        | ctory        | Ser           | /er.        |          | 1*          | 9            |      |           |           |      |
| SERVER                                       |         | 1. Sele                                                                                    | ct Direct                                                            | ory Serv             | er or        | ı KVI        | ∕l swi        | tch.        |          |             |              |      |           |           |      |
|                                              |         | 2. Sele                                                                                    | ct Syste                                                             | m > Logo             | off.         |              |               |             |          |             |              |      |           |           |      |
|                                              |         | 3. Sele                                                                                    | ct mainte<br>-down m                                                 | enancel <sup>.</sup> | from<br>ente | Logo         | off & I       | Logir<br>rd | ı        |             |              |      |           |           |      |
|                                              |         | 4. Click                                                                                   | Yes on                                                               | Confirm              | ation        | wind         | low.          | . u.        |          |             |              |      |           |           |      |
|                                              |         |                                                                                            |                                                                      | NO                   | TF           |              |               |             |          |             |              |      |           |           |      |
|                                              |         | The                                                                                        | disk def                                                             | fragment             | er is        | s an         | unas          | ssiste      | ed       |             |              |      |           |           |      |
|                                              |         | proce                                                                                      | ess once it has been manually started.                               |                      |              |              |               |             |          |             |              |      |           |           |      |
|                                              |         | There                                                                                      | efore, it is only necessary to return                                |                      |              |              |               |             |          |             |              |      |           |           |      |
|                                              |         | defrag                                                                                     | igmenter.                                                            |                      |              |              |               |             |          |             |              |      |           |           |      |
|                                              | 2       | Otout die                                                                                  | le al a fina                                                         |                      | <b>FON</b>   | 400          |               | 2 -11/      | 00-      | <b>C</b> *  |              |      |           |           |      |
| SERVER                                       | 3.      | Start dis                                                                                  | sk defra                                                             | gment A              | F210         | 100          | FRE           | 5 a v       | CCS.     | 5"          | 9            |      |           |           |      |
|                                              |         | At each AFSM100 FRES Server, use Windows<br>Disk Defragmenter by performing the following: |                                                                      |                      |              |              |               |             |          |             |              |      |           |           |      |
|                                              |         | 1. Sele                                                                                    | ct AFSM dVCC1 on KVM switch.                                         |                      |              |              |               |             |          |             |              |      |           |           |      |
|                                              |         | 2. Click                                                                                   | on the                                                               | Windows              | s Sta        | <b>rt</b> bu | tton.         |             |          |             |              |      |           |           |      |
|                                              |         | 3. Sele<br>will lo                                                                         | ct Log Off Cool. AFSM dVCC1 and 2 og off.                            |                      |              |              |               |             |          |             |              |      |           |           |      |
|                                              |         | 4. If the each                                                                             | If there are additional AFSM dVCCs, log off each in the same manner. |                      |              |              |               |             |          |             |              |      |           |           |      |
|                                              |         | 5. Sele                                                                                    | ect AFSM dVCC1 on KVM switch.                                        |                      |              |              |               |             |          |             |              |      |           |           |      |
|                                              |         | 6. Whe                                                                                     | n log in screen is displayed, login as                               |                      |              |              |               |             |          |             |              |      |           |           |      |
|                                              |         | 7. Righ                                                                                    | 7. Right Click on <b>My Computer</b> icon and select                 |                      |              |              |               |             |          |             |              |      |           |           |      |
|                                              |         | 8. Righ                                                                                    | t Click o                                                            | n FRES1              | 14_0         | ld (C        | <b>::)</b> an | d Se        | lect     |             |              |      |           |           |      |
|                                              |         | 9. Sele                                                                                    | ct Tools                                                             | tab.                 |              |              |               |             |          |             |              |      |           |           |      |
|                                              |         | 10. Select Defragment Now.                                                                 |                                                                      |                      |              |              |               |             |          |             |              |      |           |           |      |
|                                              |         | 11. Sele<br>defra                                                                          | ct the <b>D</b> e                                                    | efragme              | nt bı        | utton        | to sta        | art di      | sk       |             |              |      |           |           |      |
|                                              |         | 12. Reperind                                                                               | eat steps<br>aining AF                                               | s 5 throug<br>SM dVC | gh 1′<br>C.  | 1 for        | each          |             |          |             |              |      |           |           |      |

MMO-126-12

| U.S. Postal Service    |              |                            | IDENTIFICATION                       |                                            |                               |                    |                |              |         |                |       |  |  |  |
|------------------------|--------------|----------------------------|--------------------------------------|--------------------------------------------|-------------------------------|--------------------|----------------|--------------|---------|----------------|-------|--|--|--|
| Maintenance            | Checl        | klist                      | WORK<br>CODE                         |                                            | EQUIPMENT<br>ACRONYM          |                    | CL             | LASS<br>ODE  | NU      | MBER           | TYPE  |  |  |  |
|                        |              |                            | 0 3                                  | FRE                                        | E S                           |                    | *              | *            | 0       | 0 5            | М     |  |  |  |
| Equipment Nomenclature | e<br>odina S | System                     | Equipme                              | ent Model                                  |                               | Bulletin File      | ename<br>2076A | <u>.</u>     | Frequer | ncy<br>Monthly |       |  |  |  |
| ** = Class Codes AA    | and E        | BA                         |                                      |                                            |                               | 10110112           |                |              |         | wonting        | /     |  |  |  |
| Part or                | Item         |                            | Task                                 | Statement an                               | d Instruction                 |                    | Est.           | Min.         |         | Thresholds     |       |  |  |  |
| Component              | No           | (0                         | Comply wi                            | ith all current s                          | afety precautio               | ns)                | Time<br>Rea    | Skill<br>Lev | Run     | Pieces         | Weeks |  |  |  |
|                        |              |                            |                                      |                                            |                               |                    | (min)          |              | Hours   | Fed<br>(000)   |       |  |  |  |
| 500 5550               |              |                            |                                      | . =                                        |                               | •                  | <b>-</b> 4.4   |              | 1       |                |       |  |  |  |
| FSS FRES<br>SERVER     | 4.           | Start dis                  | k defra                              | gment FSS                                  | S FRES dVC                    | Cs.                | 5**            | 9            |         |                |       |  |  |  |
|                        |              | At each I<br>Defragm       | SS FRE                               | ES Server,<br>performing                   | use Window<br>the followin    | rs Disk<br>ig:     |                |              |         |                |       |  |  |  |
|                        |              | 1. Sele                    | ct FSS d                             | dVCC1 on k                                 | KVM switch.                   |                    |                |              |         |                |       |  |  |  |
|                        |              | 2. Click                   | on the                               | Windows <b>S</b>                           | tart button.                  |                    |                |              |         |                |       |  |  |  |
|                        |              | 3. Sele                    | ct <b>Log C</b><br>ff.               | Off Cool. F                                | SS dVCC1 a                    | nd 2 will          |                |              |         |                |       |  |  |  |
|                        |              | 4. If the each             | re are a<br>in the s                 | dditional F                                | SS dVCCs, le<br>er.           | og off             |                |              |         |                |       |  |  |  |
|                        |              | 5. Sele                    | ct FSS d                             | dVCC1 on k                                 | VM switch.                    |                    |                |              |         |                |       |  |  |  |
|                        |              | 6. Whe                     | n log in s                           | screen is d                                | isplayed, log                 | in as              |                |              |         |                |       |  |  |  |
|                        |              | 7. Righ                    | t Click o                            | n My Com                                   | <b>puter</b> icon a           | nd select          |                |              |         |                |       |  |  |  |
|                        |              | 8. Righ<br>Prop            | t Click o<br>erties.                 | n FRES14_                                  | _ <b>Old (C:)</b> an          |                    |                |              |         |                |       |  |  |  |
|                        |              | 9. Sele                    | ct Tools                             | tab.                                       |                               |                    |                |              |         |                |       |  |  |  |
|                        |              | 10. Sele                   | ct <b>Defra</b>                      | gment Nov                                  | N.                            |                    |                |              |         |                |       |  |  |  |
|                        |              | 11. Sele<br>defra          | ct the <b>De</b><br>Igmente          | efragment<br>r.                            | button to sta                 |                    |                |              |         |                |       |  |  |  |
|                        |              | 12. Repe<br>rema           | eat steps<br>iining FS               | s 5 through<br>SS dVCC.                    |                               |                    |                |              |         |                |       |  |  |  |
| DIRECTORY              | 5.           | Start dis                  | k defra                              | gment Dire                                 | ectory Serve                  | er.                | 2*             | 9            |         |                | +     |  |  |  |
| SERVER                 |              | 1. Sele                    | ct Direct                            | -<br>tory Server                           | on KVM swi                    | tch.               |                |              |         |                |       |  |  |  |
|                        |              | 2. On E                    | )ownload                             | d Address I<br>m > Stop                    | vindow                        |                    |                |              |         |                |       |  |  |  |
|                        |              | 3. End<br>appli<br>right   | Downloa<br>cation b<br>corner c      | ad Address<br>y clicking o<br>of the windo | Directories<br>n the X in the | e upper            |                |              |         |                |       |  |  |  |
|                        |              | 4. Clos<br>the ta<br>selec | e all othe<br>ask in th<br>cting Clo | er windows<br>e Windows<br>ose.            | by right clicl<br>taskbar and | king on<br>I       |                |              |         |                |       |  |  |  |
|                        |              | 5. Dout                    | ole click                            | on the Disk                                | eeper Lite id                 | con.               |                |              |         |                |       |  |  |  |
|                        |              | 6. If the displ            | Diskee<br>ayed clic                  | per Lite for<br>ck on Close                | Windows wi<br>in the lower    | ndow is<br>r right |                |              |         |                |       |  |  |  |

#### MMO-126-12

| U.S. Postal S        |              | -                        |                                | TION                                           |                                       |                     | _            |               |              |                        |                      |  |  |  |  |  |  |
|----------------------|--------------|--------------------------|--------------------------------|------------------------------------------------|---------------------------------------|---------------------|--------------|---------------|--------------|------------------------|----------------------|--|--|--|--|--|--|
| Maintenance          | WORK<br>CODE |                          | EQUIPMENT<br>ACRONYM           | CL/<br>CC                                      | ASS<br>DDE                            | NU                  | TYPE         |               |              |                        |                      |  |  |  |  |  |  |
|                      |              |                          | 0 3                            | FR                                             | ES                                    |                     | *            | *             | 0            | 0 5                    | М                    |  |  |  |  |  |  |
| Flats Remote Ence    | े<br>oding ६ | System                   | Equipme                        | Equipment Model Bulletin Filename<br>MM12076AC |                                       |                     |              |               |              |                        | Frequency<br>Monthly |  |  |  |  |  |  |
| ** = Class Codes AA  | A and E      | BA                       |                                |                                                |                                       | •                   |              |               |              |                        |                      |  |  |  |  |  |  |
| Part or<br>Component | Item<br>No   | ()                       | Task<br>Comply wi              | Statement a                                    | and Instruction                       | ons)                | Est.<br>Time | Min.<br>Skill |              | Threshold              | 3                    |  |  |  |  |  |  |
| Component            | 110          |                          | oompiy m                       |                                                |                                       | 5110)               | Req<br>(min) | Lev           | Run<br>Hours | Pieces<br>Fed<br>(000) | Week<br>s            |  |  |  |  |  |  |
|                      |              |                          | ~ "                            |                                                |                                       |                     |              | 1             |              |                        |                      |  |  |  |  |  |  |
|                      |              | 7. Sele                  | er.<br>ct (D:) in<br>ction win | the Diske<br>dow.                              | eeper Lite Dri                        | ve                  |              |               |              |                        |                      |  |  |  |  |  |  |
|                      |              | 8. Click                 | on <b>Def</b> i                | agment I                                       | Now button.                           |                     |              |               |              |                        |                      |  |  |  |  |  |  |
| AFSM FRES            | 6.           | End disk                 | defrag                         | AFSM10                                         | 0 FRES dVC                            | Cs.                 | 1*           | 9             | 1            |                        |                      |  |  |  |  |  |  |
| SERVER               |              | 1. Sele                  | ct AFSN                        | dVCC1 o                                        | on KVM switc                          |                     |              |               |              |                        |                      |  |  |  |  |  |  |
|                      |              | 2. Whe mess              | n the Dis<br>sage box          | sk Defragi<br>k is displag                     | menter comp<br>yed click <b>Clo</b> s |                     |              |               |              |                        |                      |  |  |  |  |  |  |
|                      |              | 3. Clos<br>seleo         | e Disk D<br>cting File         | efragmen<br>> Exit.                            | ter window by                         |                     |              |               |              |                        |                      |  |  |  |  |  |  |
|                      |              | 4. Clos                  | e FRES                         | 14_old (C:<br><b>cel</b> button                | :) Properties I                       |                     |              |               |              |                        |                      |  |  |  |  |  |  |
|                      |              | 5. Clos<br>> <b>Cl</b> o | e My Co<br>ose                 | mputer wi                                      | indow by sele                         |                     |              |               |              |                        |                      |  |  |  |  |  |  |
|                      |              | 6. Repe<br>dVC           | eat 1 thro<br>Cs.              | ough 5 for                                     | all remaining                         |                     |              |               |              |                        |                      |  |  |  |  |  |  |
| FSS FRES             | 7.           | End disk                 | defrag                         | FSS FRE                                        | S dVCCs.                              |                     | 1**          | 9             |              |                        |                      |  |  |  |  |  |  |
| SERVER               |              | 1. Sele                  | ct FSS c                       | IVCC1 on                                       | KVM switch.                           |                     |              |               |              |                        |                      |  |  |  |  |  |  |
|                      |              | 2. Whe                   | n the Dis                      | sk Defragi<br>( is displa                      | menter comp<br>ved click <b>Clo</b> s | lete<br><b>se</b> . |              |               |              |                        |                      |  |  |  |  |  |  |
|                      |              | 3. Clos<br>seleo         | e Disk D<br>cting File         | efragmen<br>> Exit.                            | ter window b                          | у                   |              |               |              |                        |                      |  |  |  |  |  |  |
|                      |              | 4. Clos<br>click         | e FRES                         | 14_old (C:<br><b>cel</b> button                | :) Properties I                       | box by              |              |               |              |                        |                      |  |  |  |  |  |  |
|                      |              | 5. Clos<br>> <b>Cl</b> o | e My Co<br><b>ose</b> .        | mputer wi                                      | indow by sele                         | ecting File         |              |               |              |                        |                      |  |  |  |  |  |  |
|                      |              | 6. Repe<br>dVC           | eat 1 thro<br>Cs.              | ough 5 for                                     | all remaining                         | g FSS               |              |               |              |                        |                      |  |  |  |  |  |  |
| DIRECTORY            | 8.           | End dis                  | defrag                         | Director                                       | y Server.                             |                     | 1*           | 9             |              |                        |                      |  |  |  |  |  |  |
| SERVER               |              | 1. Whe mess              | n the De<br>sage box           | fragmenta<br>k is displa                       | ation Comple<br>yed, click <b>OK</b>  | ted<br>             |              |               |              |                        |                      |  |  |  |  |  |  |
|                      |              | 2. Clos<br>the ι         | e Diskee<br>Ipper rig          | eper Lite b<br>ht corner.                      | y clicking on                         | the X in            |              |               |              |                        |                      |  |  |  |  |  |  |
|                      |              |                          |                                |                                                |                                       |                     | I            | 1             | I            | 1                      |                      |  |  |  |  |  |  |

| U.S. Postal Service    |                                   |                                           |                                                                                         |                                |                        | ION                                    |                                        |                        |                      |              |       |              |       |  |  |
|------------------------|-----------------------------------|-------------------------------------------|-----------------------------------------------------------------------------------------|--------------------------------|------------------------|----------------------------------------|----------------------------------------|------------------------|----------------------|--------------|-------|--------------|-------|--|--|
| Maintenance            | WORK<br>CODE                      |                                           | E                                                                                       | ACRON                          | ENT<br>YM              |                                        | CL<br>C                                | ASS<br>ODE             | NU                   | IMBER        | TYPE  |              |       |  |  |
|                        | 0 3                               | F R                                       | Е                                                                                       | S                              |                        |                                        | *                                      | *                      | 0                    | 0 5          | М     |              |       |  |  |
| Equipment Nomenclature | Equipment Model Bulletin Filename |                                           |                                                                                         |                                |                        |                                        |                                        | 2                      | Frequency<br>Monthly |              |       |              |       |  |  |
| ** = Class Codes A     | and F                             | BA                                        |                                                                                         |                                |                        |                                        |                                        | 10110112               |                      |              |       | wonany       | /     |  |  |
| Part or                | Item                              |                                           | Task                                                                                    | Statement                      | and I                  | nstructio                              | on                                     |                        | Est.                 | Min.         |       | Thresholds   |       |  |  |
| Component              | No                                | (0                                        | Comply wi                                                                               | th all curre                   | nt saf                 | ety preca                              | aution                                 | is)                    | Time<br>Reg          | Skill<br>Lev | Run   | Pieces       | Weeks |  |  |
|                        |                                   |                                           |                                                                                         |                                |                        |                                        |                                        |                        | (min)                | 201          | Hours | Fed<br>(000) |       |  |  |
|                        |                                   |                                           |                                                                                         |                                |                        |                                        |                                        |                        |                      |              |       | (000)        |       |  |  |
| AFSM FRES              | 9.                                | Restart A                                 | AFSM10                                                                                  | 00 FRES                        | •                      |                                        |                                        |                        | 9*                   | 9            |       |              |       |  |  |
| SERVER                 |                                   | 1. Sele                                   | ct AFSM                                                                                 | 1 dVCC1                        | on k                   | (VM sv                                 | vitch                                  |                        |                      |              |       |              |       |  |  |
|                        |                                   | 2. Click                                  | on the                                                                                  | Windows                        | Sta                    | rt butto                               | on.                                    |                        |                      |              |       |              |       |  |  |
|                        |                                   | 3. Sele                                   | ct <b>Shutc</b>                                                                         | lown.                          |                        |                                        |                                        |                        |                      |              |       |              |       |  |  |
|                        |                                   | 4. Sele                                   | ct <b>Resta</b>                                                                         | irt.                           |                        |                                        |                                        |                        |                      |              |       |              |       |  |  |
|                        |                                   | 5. Wait<br>indic<br>displ<br><b>OK</b> .  | for AFS<br>ated by `<br>ays with                                                        | M dVCC<br>Video Co<br>Entire S | 1 to<br>odin<br>Syste  | fully in<br><b>g Sys</b> t<br>em sta   | itializ<br>t <b>em</b><br>tus <b>S</b> | ze<br>window<br>State: |                      |              |       |              |       |  |  |
|                        |                                   | 6. Sele                                   | ct AFSM                                                                                 | 1 dVCC2                        | on k                   | (VM sv                                 | vitch                                  |                        |                      |              |       |              |       |  |  |
|                        |                                   | 7. Click                                  | on the                                                                                  | Windows                        | Sta                    | <b>rt</b> butto                        | on.                                    |                        |                      |              |       |              |       |  |  |
|                        |                                   | 8. Sele                                   | ct <b>Shutd</b>                                                                         | lown.                          |                        |                                        |                                        |                        |                      |              |       |              |       |  |  |
|                        |                                   | 9. Sele                                   | ct <b>Resta</b>                                                                         | irt.                           |                        |                                        |                                        |                        |                      |              |       |              |       |  |  |
|                        |                                   | 10. Wait<br>indic<br>displ<br><b>OK</b> . | for AFS<br>ated by<br>ays with                                                          | M dVCC<br>Video Co<br>Entire S | 2 to<br>odin<br>Syste  | fully in<br><b>g Sys</b> t<br>em sta   | e<br>window<br>State:                  |                        |                      |              |       |              |       |  |  |
|                        |                                   | 11. Rest<br>manı                          | art all ot<br>ner.                                                                      | her AFSI                       | M d∖                   | /CCs ir                                | n the                                  | same                   |                      |              |       |              |       |  |  |
|                        |                                   | 12. Sele                                  | ct AFSM                                                                                 | I dVCC2                        | on k                   | KVM sv                                 | vitch                                  |                        |                      |              |       |              |       |  |  |
|                        |                                   | 13. Verif<br>no ei                        | fy AFSM VCS UI window is present with<br>error messages.                                |                                |                        |                                        |                                        |                        |                      |              |       |              |       |  |  |
|                        |                                   | 14. Verif<br>Subs<br>Syste                | y all AFSM dVCCs show Ready in the<br>systems section of the Video Coding<br>am window. |                                |                        |                                        |                                        |                        |                      |              |       |              |       |  |  |
| FSS FRES               | 10.                               | Restart I                                 | FSS FRI                                                                                 | ES.                            |                        |                                        |                                        |                        | 9**                  | 9            |       |              |       |  |  |
| SERVER                 |                                   | 1. Sele                                   | ct FSS d                                                                                | VCC1 o                         | n KV                   | ′M swit                                | ch.                                    |                        |                      |              |       |              |       |  |  |
|                        |                                   | 2. Click                                  | on the                                                                                  | Windows                        | Sta                    | <b>rt</b> butto                        | on.                                    |                        |                      |              |       |              |       |  |  |
|                        |                                   | 3. Sele                                   | ct <b>Shutc</b>                                                                         | lown.                          |                        |                                        |                                        |                        |                      |              |       |              |       |  |  |
|                        |                                   | 4. Sele                                   | ect <b>Restart.</b>                                                                     |                                |                        |                                        |                                        |                        |                      |              |       |              |       |  |  |
|                        |                                   | 5. Wait<br>indic<br>displ<br><b>OK</b> .  | for FSS<br>ated by<br>ays with                                                          | dVCC1<br>Video Co<br>Entire S  | to fu<br>odin<br>Syste | lly initia<br><b>g Sys</b> t<br>em sta | alize<br>t <b>em</b><br>tus <b>S</b>   | window<br>State:       |                      |              |       |              |       |  |  |

#### MMO-126-12

| U.S. Postal Service   |                          | IDENTIFICATION                                      |                                                                                                    |                  |                          |               |                |                  |                |            |        |       |       |         |           |      |  |  |
|-----------------------|--------------------------|-----------------------------------------------------|----------------------------------------------------------------------------------------------------|------------------|--------------------------|---------------|----------------|------------------|----------------|------------|--------|-------|-------|---------|-----------|------|--|--|
| Maintenance           | WORKEQUIPMENTCODEACRONYM |                                                     |                                                                                                    |                  |                          |               |                |                  |                | ASS<br>DDE | N      | TYPE  |       |         |           |      |  |  |
|                       | 0 3                      | F                                                   | = R                                                                                                    | Ε                | S                        |               |                |                  | *              | *          | 0      | 0     | 5     | Μ       |           |      |  |  |
| Equipment Nomenclatur | Equipme                  | ent N                                               | Nodel                                                                                                    |                  | _                        |               | Bullet<br>M    | in File<br>1M12  | name<br>076A   | c          | Freque |       |       |         |           |      |  |  |
| ** = Class Codes A    | A and F                  | 3A                                                  |                                                                                                    |                  |                          |               |                |                  | IV             |            | 01010  | 0     |       | IVIO    | ittiny    |      |  |  |
| Part or               | Item                     |                                                     | Task                                                                                                    | Sta              | atement                  | and           | Instru         | tion             |                |            | Est.   | Min.  |       |         |           |      |  |  |
| Component             | No                       | (                                                   | Comply w                                                                                                    | ith a            | all curre                | nt sa         | fety pr        | ecautio          | ns)            |            | Time   | Skill | Run   | Pie     | eces      | Week |  |  |
|                       |                          |                                                     |                                                                                                    |                  |                          |               |                |                  |                |            | (min)  | Lev   | Hours | F<br>(0 | ed<br>000 | s    |  |  |
|                       |                          |                                                     | 1 500                                                                                                    |                  | 200                      |               | // /           |                  |                |            |        | 1     |       |         |           |      |  |  |
|                       |                          | 6. Sele                                             | ct FSS (                                                                                                    |                  | JC2 0                    | n KV          | /M s           | vitch.           |                |            |        |       |       |         |           |      |  |  |
|                       |                          | 7. Click                                            | c on the                                                                                                    | Wi               | ndows                    | s Sta         | art bu         | tton.            |                |            |        |       |       |         |           |      |  |  |
|                       |                          | 8. Sele                                             | ct Shutdown.                                                                                                    |                  |                          |               |                |                  |                |            |        |       |       |         |           |      |  |  |
|                       |                          | 9. Sele                                             | ct <b>Resta</b>                                                                                                    | art.             |                          |               |                |                  |                |            |        |       |       |         |           |      |  |  |
|                       |                          | 10. Wait<br>indic<br>displ<br><b>OK</b> .           | <ol> <li>Wait for FSS dVCC2 to fully initialize<br/>indicated by Video Coding System window<br/>displays with Entire System status State:<br/>OK.</li> </ol> |                  |                          |               |                |                  |                |            |        |       |       |         |           |      |  |  |
|                       |                          | 11. Restart all other FSS dVCCs in the same manner. |                                                                                                    |                  |                          |               |                |                  |                |            |        |       |       |         |           |      |  |  |
|                       |                          | 12. Sele                                            | 12. Select FSS dVCC2 on KVM switch.                                                                                                    |                  |                          |               |                |                  |                |            |        |       |       |         |           |      |  |  |
|                       |                          | 13. Verif<br>no e                                   | y AFSM<br>rror mes                                                                                                    | l V(<br>ssa      | CS UI<br>ges.            | win           | dow i          | s pres           | ent wi         | ith        |        |       |       |         |           |      |  |  |
|                       |                          | 14. Verif<br>Subs<br>Syst                           | y all FSS dVCCs show Ready in the systems section of the Video Coding em window.                                                                             |                  |                          |               |                |                  |                |            |        |       |       |         |           |      |  |  |
| DIRECTORY             | 11.                      | Restart                                             | Directo                                                                                                    | ry S             | Serve                    | r.            |                |                  |                |            | 4*     | 9     |       |         |           |      |  |  |
| SERVER                |                          | 1. Sele                                             | ct Direct                                                                                                    | tory             | y Serv                   | er o          | n KV           | M swi            | ch.            |            |        |       |       |         |           |      |  |  |
|                       |                          | 2. Click<br>Shut                                    | <pre>&lt; on the Windows Start button and Select tdown.</pre>                                                                                                |                  |                          |               |                |                  | lect           |            |        |       |       |         |           |      |  |  |
|                       |                          | 3. Sele                                             | ct Resta                                                                                                    | art t            | he Co                    | mpi           | uter?          |                  |                |            |        |       |       |         |           |      |  |  |
|                       |                          | 4. Click                                            | ,<br>k Yes.                                                                                                    |                  |                          |               |                |                  |                |            |        |       |       |         |           |      |  |  |
|                       |                          | 5. Verif<br>indic                                   | y Down<br>ates cor                                                                                                    | loa<br>nne       | d Add<br>ection          | ress<br>is es | Dire<br>stabli | ctorie:<br>shed. | 3              |            |        |       |       |         |           |      |  |  |
| CLEAN UP              | 12.                      | Clean u                                             | p.                                                                                                    |                  |                          |               |                |                  |                |            | 1      | All   | 1     |         |           |      |  |  |
|                       |                          | Ensure<br>removed<br>deficienc                      | all too<br>from<br>ies to si                                                                                                    | ls,<br>th<br>upe | lubri<br>ne w<br>ervisor | cant<br>ork   | s, ra<br>are   | ags,<br>a. Ro    | etc.,<br>eport | are<br>all |        |       |       |         |           |      |  |  |